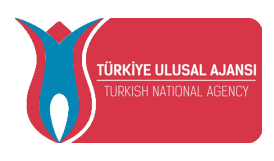

T.C. DIŞİŞLERİ BAKANLIĞI AVRUPA BİRLİĞİ BAŞKANLIĞI TÜRKİYE ULUSAL AJANSI Yükseköğretim Koordinatörlüğü

#### Sayı : E-62597535-101.06[16]-26125 Konu : Erasmus+ Başvurularında Cumhurbaşkanlığı Kariyer Kapısının Kullanımı

# DAĞITIM YERLERİNE

Malumları olduğu üzere 2021-2027 dönemi Erasmus+ Programının en önemli özelliklerinden biri "dijitalleşme"dir. Başkanlığımız da gerek kendi iç prosedürlerini gerekse yararlanıcılarla olan işlemlerini azami düzeyde çevrimiçi araçlarla dijital ortamda gerçekleştirmek üzere gerekli adımları atmaktadır. Bu çerçevede Cumhurbaşkanlığı İnsan Kaynakları Ofisi (CBİKO) ile Başkanlığımız arasında yürütülen bir proje çerçevesinde Erasmus+ Yükseköğretim Öğrenci ve Personel Başvurularının, başvuru ve seçim süreçlerinin tüm üniversiteleri kapsayacak şekilde merkezi olarak Cumhurbaşkanlığı Kariyer Kapısı üzerinden alınması ve oluşturulan sistemde ilan edilmesi için 2021 yılında bir çalışma yapılmış olup bu çalışma sonuçlanmıştır.

Erasmus+ Yükseköğretim Öğrenci ve Personel Hareketliliği başvuru ve seçim süreçlerinin ortak tek bir platform üzerinden alınması seçim süreçlerinin objektifliği ve şeffaflığının yanı sıra anlık veri alınmasını da sağlayacaktır. Ayrıca özellikle öğrenci/personel başvuru ve seçim süreçleri için kendi imkanlarıyla bir yazılım geliştirememiş üniversiteler açısından da bu imkan ücretsiz olarak sunulmuş olacaktır. Çeşitli üniversitelerle sisteme ilişkin testler ve denemeler yapılmış, ilgili üniversitelerin görüşleri doğrultusunda sistemin hazır olduğu teyidi alınmıştır.

1 Mart 2022 tarihi itibariyle sistemin üniversiteler tarafından zorunlu olarak kullanılması için Erasmus+ yükseköğretim öğrenci ve personel hareketliliği seçim ve başvuru işlemlerinin Cumhurbaşkanlığı Kariyer Kapısı portalı üzerinden yürütülmesi hususunun Yükseköğretim Kurulu Başkanlığı tarafından talimatlandırılmasının sistemin benimsenmesi ve kullanımı için faydalı olacağı değerlendirilmektedir.

Bilgi ve takdirlerine saygılarımla arz ederim.

İlker ASTARCI Başkan

Ek: 1- Kariyer Kapısı Kullanım Kılavuzu 2- Başvuru Erişim\_Yetkilisi Ekleme 3- E-Devlet Girişi 4- Eğitim Videoları

Dağıtım:

Gereği: Yükseköğretim Kurulu Başkanlığına Bilgi: Avrupa Birliği Başkanlığına

Bu belge, güvenli elektronik imza ile imzalanmıştır.

Belge Doğrulama Kodu : 4A8A-H3UB-8YK9 Belge Doğrulama Adresi : https://ebyssorgu.ua.gov.tr

Bilgi İçin :Hüseyin ÖZDEMİR Uzman Dahili No:4096145

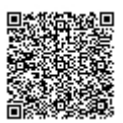

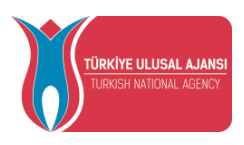

#### T.C. DIŞİŞLERİ BAKANLIĞI AVRUPA BİRLİĞİ BAŞKANLIĞI **TÜRKİYE ULUSAL AJANSI**

#### Başvuru Erişim Yetkilisi Kullanıcı Ekleme

TURNA Elektronik Proje Yönetim Sistemi'nde tanımlı projeler için erişim yetkilisi kullanıcı ekleme işlemleri aşağıdaki şekilde yapılmalıdır.

- 1. Kullanıcı adı ve parolanızla TURNA Sistemi'ne giriş yapınız.
- 2. "Projelerim" menüsünde erişim yetkilisi tanımlamak istediğiniz proje üzerinde sağ tık yaparak menüden "Başvuru Erişim Yetkilileri" menüsünü açınız (Bkz. Şekil 1.).

|    | Başvuru İşlemleri 👻               |             |
|----|-----------------------------------|-------------|
| TU | RNA 🖉 Projelerim 🎽                |             |
|    |                                   |             |
|    | Proje No                          | Başvuran    |
| 1  |                                   |             |
| 2  | 2021-1-TR01-KA121-                |             |
| 3  | 2021-1-TR01-KA121 VET 00000000    | · · · · )   |
| 4  | 2020-1-TR01-KA12                  |             |
| 5  | 2020-1-TR01-KA12                  | Ekle        |
| 6  | 2020-1-TR01-KA10 Sözlesme Belge   | si Ekle     |
| 7  | 2020-1-TR01-KA10 👷 Basvuru Erisim | /etkilileri |
| 0  | 2020 1 TD01 1/0101 000E94         | G LIAT.     |

Şekil – 1. Başvuru Erişim Yetkilileri menüsü

 Açılan ekranda yetkili olarak eklenecek kişinin TCKN'sı girilerek kaydedilmelidir (Bkz. Şekil - 2.). <u>Eklenecek kullanıcının daha önceden TURNA sistemi üzerinde BİREYSEL</u> <u>türde bir kullanıcı hesabı yoksa işleme başlamadan kullanıcı tanımlanmalıdır.</u>

| Başvuru Erişim Yetkilisi                                              | Kullanıcı E    | kleme                                                      |                                    |                                          |
|-----------------------------------------------------------------------|----------------|------------------------------------------------------------|------------------------------------|------------------------------------------|
| - TCKN girdikten sonra kişi bi                                        | lgisi doğru is | e <b>"Kaydet" b</b> utonuna basarak e                      | kleyebilirsiniz.                   |                                          |
| - Eklenecek kullanıcının daha<br>kullanıcı tanımlamak için <u>TUR</u> | önceden Tl     | JRNA Sisteminde tanımlanmış "I<br>ik Proje Yönetim Sistemi | Bireysel" türde bir kullanıcı he   | sabı olmalıdır. Kullanıcı hesabı yok ise |
| - Eklenen kullanıcı için "Yetkili                                     | i" seçimi yap  | oldığında ilgili kişi sistem üzerind                       | en yeni erişim yetkilisi kullanıcı | ı ekleyebilecektir.                      |
| Kullanıcı TCKN:                                                       | Kullan         | IICI:                                                      |                                    | 🛃 Kayo                                   |
|                                                                       | Ŧ              |                                                            |                                    |                                          |
|                                                                       |                |                                                            |                                    |                                          |

Şekil – 2. Başvuru Erişim Yetkilisi ekleme

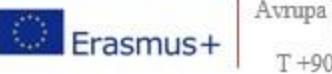

Avrupa Birliği Eğitim ve Gençlik Programları Merkezi Başkanlığı Mevlana Bulvarı No: 181, 06520 Balgat / Ankara T +90 312 409 60 00 | F +90 312 409 60 09 | bilgi@ua.gov.tr

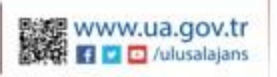

# ULUSAL AJANS

KULLANIM KLAVUZU

TARİH 05.06.2021

# İçindekiler Tablosu

| 1. | Anlaşmalar2                               |
|----|-------------------------------------------|
|    | 1.1. Yeni Anlaşma Ekle                    |
|    | 1.2. Toplu Anlaşma Yükleme                |
| 2. | Kullanıcılar                              |
|    | 2.1. Yeni Kullanıcı Ekle 12               |
|    | 2.2. Düzenle                              |
|    | 2.3. Excel                                |
| 3. | İlanlar                                   |
|    | 3.1. İlanlar                              |
|    | <b>3.1.1.</b> Yeni İlan14                 |
|    | <b>3.1.2.</b> Excel                       |
|    | <b>3.1.3.</b> Önizleme                    |
|    | <b>3.1.4.</b> Düzenle                     |
|    | <b>3.1.5.</b> İptal Et (Alt ilan için) 17 |
| 4. | Başvurular                                |
|    | 4.1. Bilgiler                             |
|    | 4.2. Başvuruyu İptal Et 20                |
|    | 4.3. Başvuruyu Onayla 20                  |
| 5. | Değerleme                                 |
|    | 5.1. Değerleme Sonuçları                  |

# **ULUSAL AJANS KULLANIM KILAVUZU**

# 1. Anlaşmalar

Diğer ülkelerin üniversiteleri ile yaptığı anlaşmaların listelendiği ve yeni anlaşmanın kayıt edildiği modüldür.Bu modülde kullanıcı portala yeni anlaşma eklemek için 2 yöntem kullanabilir.

Yöntemler:

- Manuel olarak portal üzerinden anlaşma yükleme
- Excel ile toplu anlaşma yükleme

Portalda bilmemiz gereken bazı terimler:

- \* Tekil: Lisans yüksek lisans ve doktora kontenjanları ortak olmadığı için anlaşma türü Tekil.
- Ortak: Lisans yüksek lisans ve doktora kontenjanları ortak olduğu için anlaşma türüne Ortak.
- Öğrenci Eğitim: Lisans, yüksek lisans ve doktora öğrencileri ile ilişkilidir.
- Öğrenci staj: Lisans, yüksek lisans ve doktora öğrencilerinin anlaşmalı ülkelerde staj yapmaları ile ilişkilidir.
- Personel akademik: Personellerin anlaşmalı ülkelerde ders vermesi ile ilişkilidir.
- Personel idari: Personellerin anlaşmalı ülkelerde ders alması ile ilişkilidir.
- Ortak Kontenjan Sayısı: Akademik personel kontenjan sayısını yazıyoruz.

# 1.1. Yeni Anlaşma Ekleme

Portalımıza manuel olarak anlaşma ekleme adımları aşagıda gösterilmektedir.

Adım 1: Portalda "Yen anlaşma ekle" butonuna basıyoruz.

| Anlaşmalar      |                                              |     |       |                     |                       |
|-----------------|----------------------------------------------|-----|-------|---------------------|-----------------------|
| Ülke<br>SEÇİNİZ | Arama           Erasmus Kodu veya Üniversite | But | Excel | + Yeni Anlaşma Ekle | Toplu Anlaşma Yükleme |
|                 |                                              |     |       |                     |                       |

**Adım 2:** Açılan sayfada "Anlaşma bilgileri" alanını dolduruyoruz. "Kontenjan Türü" ve "Anlaşma Türü" seçiyoruz. "Fakülte" seçtikten sonra o fakülteye ait bölümü seçiyoruz.

| Anlaşma Bilgileri                               |                                                 |                   |               |
|-------------------------------------------------|-------------------------------------------------|-------------------|---------------|
| Üniversite                                      | Ülke*                                           | Erasmus Code*     |               |
| GEBZE TEKNIK ÜNİVERSİTESİ                       | SEÇÎNÎZ 🗸                                       |                   |               |
| Universite Adı*                                 | Açıklama*                                       | Başlangıç Tarihi* | Bitiş Tarihi* |
|                                                 |                                                 |                   |               |
|                                                 |                                                 |                   |               |
| Kontenjan Türü 🖈                                | Anlașma Türü                                    |                   |               |
| Tekil (Lisans, Y. Lisans, Dr. için ayrı olarak) | Correct Eğitim (SMS)                            |                   |               |
| OOrtak (Lisans, Y. Lisans, Dr. için bir)        | Ogrenci Staj (SMP)<br>OPersonel, Akademik (STA) |                   |               |
|                                                 | OPersonel idari (STT)                           |                   |               |
|                                                 |                                                 |                   |               |
| Fakülteler                                      |                                                 |                   |               |
| SEÇÎNÎZ 🗸                                       |                                                 |                   |               |
|                                                 |                                                 |                   |               |
|                                                 |                                                 |                   |               |
|                                                 |                                                 |                   |               |
|                                                 |                                                 |                   |               |
|                                                 |                                                 |                   |               |
|                                                 |                                                 |                   |               |
|                                                 |                                                 |                   |               |
|                                                 |                                                 |                   | 8             |

## 1.2. Toplu Anlaşma Yükleme

"Toplu anlaşma ekleme" ulusal ajans portalına üniversitenizin yaptığı anlaşmaları Excel ile toplu bir şekilde girmenizi sağlayan bir sayfadır.

Adım 1: Portalda "Toplu Anlaşma Yükleme" butonuna basıyoruz.

| nlaşmalar       |   |                                    |     |      |   |                     |                       |
|-----------------|---|------------------------------------|-----|------|---|---------------------|-----------------------|
| Ülke<br>SEÇİNİZ | ~ | Arama<br>Erasmus Kodu veya Üniver: | Bul | Exce | શ | + Yeni Anlaşma Ekle | Toplu Anlaşma Yükleme |
|                 |   |                                    |     |      |   |                     | /                     |

Adım 2: Açılan sayfada "Excel Şablonunu İndir" butonuna bastıgımızda excel indiriyoruz. İndirilen excel'de ülke adları, anlaşma şablonu ve bölüm kodları bulunmaktadır.

| A      | В         | С           | D           | E           | F         | G         | н         | 1       | J          | к          | L           | М           | N         | 0         | Р        | Q        | R          | S          |
|--------|-----------|-------------|-------------|-------------|-----------|-----------|-----------|---------|------------|------------|-------------|-------------|-----------|-----------|----------|----------|------------|------------|
| Ülke   | Erasmus K | (Üniversite | Baş. Tarihi | Bit. Tarihi | Anlaşma 1 | Anlaşma 1 | Ortak Kon | Program | Lisans Dal | Lisans Kor | Y. Lisans D | Y. Lisans I | Doktora D | Doktora K | Akademik | Akademik | İdari Per. | İdari Per. |
| ·      |           |             |             |             |           |           |           |         |            |            |             |             |           |           |          |          |            | <u> </u>   |
| _      |           |             |             |             |           |           |           |         |            |            |             |             |           |           |          |          |            |            |
| •      |           |             |             |             |           |           |           |         |            |            |             |             |           |           |          |          |            |            |
|        |           |             |             |             |           |           |           |         |            |            |             |             |           |           |          |          |            |            |
| ,      |           |             |             |             |           |           |           |         |            |            |             |             |           |           |          |          |            |            |
| :      |           |             |             |             |           |           |           |         |            |            |             |             |           |           |          |          |            |            |
|        |           |             |             |             |           |           |           |         |            |            |             |             |           |           |          |          |            |            |
| 0      |           |             |             |             |           |           |           |         |            |            |             |             |           |           |          |          |            |            |
| 1      |           |             |             |             |           |           |           |         |            |            |             |             |           |           |          |          |            |            |
| 2      |           |             |             |             |           |           |           |         |            |            |             |             |           |           |          |          |            |            |
| 3      |           |             |             |             |           |           |           |         |            |            |             |             |           |           |          |          |            |            |
| +<br>5 |           |             |             |             |           |           |           |         |            |            |             |             |           |           |          |          |            |            |
| 6      |           |             |             |             |           |           |           |         |            |            |             |             |           |           |          |          |            |            |
| 7      |           |             |             |             |           |           |           |         |            |            |             |             |           |           |          |          |            |            |
| 8      |           |             |             |             |           |           |           |         |            |            |             |             |           |           |          |          |            |            |
| 9      |           |             |             |             |           |           |           |         |            |            |             |             |           |           |          |          |            |            |
| 0      |           |             |             |             |           |           |           |         |            |            |             |             |           |           |          |          |            |            |
| 1      |           |             |             |             |           |           |           |         |            |            |             |             |           |           |          |          |            |            |
| 2      |           |             |             |             |           |           |           |         |            |            |             |             |           |           |          |          |            |            |
| 3      |           |             |             |             |           |           |           |         |            |            |             |             |           |           |          |          |            |            |
| +<br>5 |           |             |             |             |           |           |           |         |            |            |             |             |           |           |          |          |            |            |
| 6      |           |             |             |             |           |           |           |         |            |            |             |             |           |           |          |          |            |            |
| 7      |           |             |             |             |           |           |           |         |            |            |             |             |           |           |          |          |            |            |
| 8      |           |             |             |             |           |           |           |         |            |            |             |             |           |           |          |          |            |            |
| 9      |           |             |             |             |           |           |           |         |            |            |             |             |           |           |          |          |            |            |
| 0      |           |             |             |             |           |           |           |         |            |            |             |             |           |           |          |          |            |            |
| 1      |           |             |             |             |           |           |           |         |            |            |             |             |           |           |          |          |            |            |
| 2      |           |             |             |             |           |           |           |         |            |            |             |             |           |           |          |          |            |            |
| 3      |           |             |             |             |           |           |           |         |            |            |             |             |           |           |          |          |            |            |
| +<br>5 |           |             |             |             |           |           |           |         |            |            |             |             |           |           |          |          |            |            |
| 6      |           |             |             |             |           |           |           |         |            |            |             |             |           |           |          |          |            |            |
| 7      |           |             |             |             |           |           |           |         |            |            |             |             |           |           |          |          |            |            |
| 8      |           |             |             |             |           |           |           |         |            |            |             |             |           |           |          |          |            |            |
| 9      |           |             |             | 1           | 1         |           |           |         |            |            |             |             |           |           |          |          |            |            |
| 0      |           |             | ,           |             | 1         |           |           |         |            |            |             |             |           |           |          |          |            |            |
| 1      | Anlasn    | na Şablonu  | Bölüm       | ler Ülk     | eler      | (+)       |           |         |            |            |             |             |           |           |          |          | ÷          |            |
|        |           |             | _           |             |           |           |           |         |            |            |             |             |           |           |          |          |            |            |

# Excel Şablonuna Anlaşma Ekleme

İndirdiğimiz Excel şablonuna sisteminizde tanımlı olan anlaşma dokümanını Excel'de uygun alanlara yazıyoruz.

Excel şablonunda **anlaşma türü** hücresine aşağıdaki maddelerden anlaşma da bizi ilgilendiren anlaşma türünü yazacağız;

- ≻ Tekil
- Ortak

Excel şablonunda **anlaşma tipi** hücresine aşağıdaki maddelerden anlaşma da bizi ilgilendiren anlaşma tipini yazacağız;

- Öğrenci Eğitim
- Öğrenci Staj
- > Personel Akademik
- Personel İdari

### 1.2.1. Tekil Anlaşma Ekleme

Tekil anlaşma lisans, yüksek lisans, doktora bilgilerinin her biri için ayrı ayrı kontenjan tanımlı olması gerekmektedir. Tekil anlaşmaya sadece **Öğrenci eğitim** ve **Öğrenci staj** anlaşma tipini yükleyebilirsiniz.

**Öğrenci eğitim**, lisans, yüksek lisans ve doktora öğrencileri ile ilişkilidir.

Öğrenci staj, lisans, yüksek lisans ve doktora öğrencilerinin anlaşmalı ülkelerde staj yapmaları ile ilişkilidir.

| Bölüm                      | Ülke               | Üniversite                                                                | Lisans | Y.Lisans | Doktora | Ders<br>Verme | Eğitim<br>Alma | Bilgiler                                                                                                    |
|----------------------------|--------------------|---------------------------------------------------------------------------|--------|----------|---------|---------------|----------------|----------------------------------------------------------------------------------------------------|
|                            | Fransa             | Epita-École<br>pour<br>l'informatique<br>et les<br>techniques<br>avancées | 5      |          |         | 2x5           | 1x5            |                                                                                                    |
|                            | Portekiz           | Polytechnic<br>Institute of<br>Beja                                       | 2      | 2        | 0       | 2x8           | 1x5            | Bilgi                                                                                                    |
|                            | Almanya            | Hochschule<br>RheinMain<br>University of<br>Applied<br>Sciences           | 4      |          | 0       | 1x5           | 1x5            | En az B1 düzeyi Almanca (B2 tavsiye edilen) ve B1 düzeyi<br>Ingilizce (B2 tavsiye edilen)<br>Bilgi <u>, bilgi ,</u> Bilgi ,                                                                                    |
|                            | Çek<br>Cumhuriyeti | Mendel<br>University in<br>Brno                                           | 2      |          | 0       | 0             | 0              | Bilgi<br><u>Current Info</u><br><u>Guide for International Students</u><br><u>Erasmus+ Incoming Students</u>                                                                                                   |
|                            | Polonya            | Politechnika<br>Gdanska                                                   | 2      |          | 0       | 2x5           | 2x5            | Bilgi                                                                                                    |
| Ļ                          | Romanya            | <u>West</u><br><u>University of</u><br><u>Timisoara</u>                   | 3      |          |         | 1x8           | 1x5            | Erasmus genel bilgi(dersler ve dil şartları, Dersler (B1<br>İngilizce özel bir form dolduruluyor)                                                                                                    |
| Bilgisayar<br>Mühendisliği |                    |                                                                           |        |          |         |               |                | Erasmus genel, başvuru işlemleri, dil ve dersler, programlar,<br>Takvim (<br>Exchange students can choose among all subjects offered in<br>English.<br>Additionally, some professors offer the possibility for |

Resim 2.3.1.1 oklarla gösterilen anlaşma tekil anlaşmadır.

Resim 2.3.1.1: Örnek tekil anlaşma görseli

Resim 2.3.1.1'de gösterilen örnek tekil anlaşmasında indirmiş olduğumuz Excel şablonuna kaydetme işlemi;

- Program Birim Kodları: "YÖKSİS Akademik Ağacın Fakülte ve Program" Excelinde ki bilgisayar mühendisliğine karşılık gelen KodBid\_Kod numarasını Program Birim Kodları hücresine yazmalıyız (Bilgisayar mühendisliği KodBid\_Kod'u 2010).
- Anlaşma Türü: Lisans yüksek lisans ve doktora kontenjanları ortak olmadığı için anlaşma türüne Tekil seçiyoruz.
- Anlaşma Tipi: Lisans yüksek lisans ve doktora öğrencilerin eğitim alacakları için anlaşma tipine Öğrenci Eğitim seçiyoruz.
- Lisans Dahilmi: Anlaşmamızda lisans öğrencilerinin kontenjanı olduğu için "Evet" seçeneğini seçiyoruz.
- Lisans Kont.: Anlaşmamızda lisans öğrencilerinin kontenjan sayısını bu Excel hücresine yazıyoruz.
- Y.Lisans Dahilmi: Anlaşmamızda yüksek lisans öğrencilerinin kontenjanı olduğu için "Evet" seçeneğini seçiyoruz.

- Y. Lisans Kont.: Anlaşmamızda yüksek lisans öğrencilerinin kontenjan sayısını bu Excel hücresine yazıyoruz.
- Doktora Dahilmi: Anlaşmamızda doktora öğrencilerinin kontenjanı olmadığı için "Hayır" seçeneğini seçiyoruz.
- Doktora Kont.: Anlaşmamızda doktora öğrencilerinin kontenjan sayısını bu Excel hücresine yazıyoruz.
- Akademik Per. Dahilmi: Tekil anlaşma türüne akademik personel ekleyemediğimiz için "Hayır" seçeneğini seçiyoruz.
- > Akademik Per. Kont.: Bu Excel hücresine yazıyoruz "0" yazıyoruz.
- İdari Per. Dahilmi: Tekil anlaşma türüne akademik idari ekleyemediğimiz için "Hayır" seçeneğini seçiyoruz.

| A             | B                      |               | C               |           | D              | E             | F                | G                   | H                | I                  |
|---------------|------------------------|---------------|-----------------|-----------|----------------|---------------|------------------|---------------------|------------------|--------------------|
| Ülke          | Erasmus Kodu           | Üniversite    | Adı             |           | Baş. Tarihi    | Bit. Tarihi   | Anlaşma Tü       | rü Anlaşma Tip      | i Ortak Kon      | Program Birim      |
| Portekiz      | P BEJA01               | Polytechni    | ic Institute c  | of Beja   | 2.04.2019      | 9 15.11.202   | 1 Tekil          | Öğrenci Eğiti       | m 0              | 2010               |
|               |                        |               |                 |           |                |               |                  | 4                   |                  | 1                  |
|               |                        |               |                 |           |                |               |                  |                     |                  |                    |
|               |                        |               |                 |           |                |               |                  |                     |                  |                    |
| J             | К                      | L             | М               | N         |                | C             | р                | Q                   | R                | S                  |
| Lisans Dahiln | ni Lisans Kont. Y. Lis | ans Dahilmi 💙 | Y. Lisans Kont. | Doktora I | Dahilmi Doktor | a Kont. Akade | nik Per. Dahilmi | Akademik Per. Kont. | dari Per. Dahilm | i İdari Per. Kont. |
| Evet          | 2 Evet                 |               | 2               | Hayır     |                | 0 Hayır       |                  |                     | ) Hayır          | 0                  |
|               |                        |               |                 |           |                | 1             |                  |                     |                  |                    |
|               |                        |               |                 |           |                | /             |                  |                     |                  |                    |
|               |                        | L             |                 | · ·       |                | •             |                  |                     |                  |                    |

**idari Per. Kont.:** Bu Excel hücresine yazıyoruz "0" yazıyoruz.

Resim 2.3.1.2: Örnek Excel anlaşma ekleme görseli

### 1.2.2. Ortak Anlaşma Ekleme

Ortak anlaşma, Lisans, yüksek lisans, doktora veya ders verme ve ders alma bilgilerinin her biri için tek bir kontenjan tanımlı olması gerekmektedir. Ortak anlaşmaya **Öğrenci eğitim, Öğrenci staj, Personel akademik, Personel idari** anlaşma tipini yükleyebilirsiniz.

- **Öğrenci eğitim**, lisans, yüksek lisans ve doktora öğrencileri ile ilişkilidir.
- Öğrenci staj, lisans, yüksek lisans ve doktora öğrencilerinin anlaşmalı ülkelerde staj yapmaları ile ilişkilidir.
- > Personel akademik, Personellerin anlaşmalı ülkelerde ders vermesi ile ilişkilidir.
- > Personel idari, Personellerin anlaşmalı ülkelerde ders alması ile ilişkilidir.

Resim 2.3.2.1 oklarla gösterilen anlaşma ortak anlaşmadır.

| Bölüm                      | Ülke               | Üniversite                                                                 | Lisans | Y.Lisans | Doktora | Ders<br>Verme | Eğitim<br>Alma | Bilgiler                                                                                                    |
|----------------------------|--------------------|----------------------------------------------------------------------------|--------|----------|---------|---------------|----------------|----------------------------------------------------------------------------------------------------|
|                            | Fransa             | Epita- École<br>pour<br>l'informatique<br>et les<br>techniques<br>avancées | 5      |          |         | 2x5           | 1x5            |                                                                                                    |
|                            | Portekiz           | Polytechnic<br>Institute of<br>Beja                                        | 2 2    |          | 0       | 2x8           | 1x5            | Bilgi                                                                                                    |
|                            | Almanya            | Hochschule<br>RheinMain<br>University of<br>Applied<br>Sciences            | 4      |          | 0       | 1x5           | 1x5            | En az B1 düzeyi Almanca (B2 tavsiye edilen) ve B1 düzeyi<br>Ingilizce (B2 tavsiye edilen)<br>Bilgi <u>, bilgi ,</u> Bilgi ,                                                                                                    |
|                            | Çek<br>Cumhuriyeti | Mendel<br>University in<br>Brno                                            | 2      |          | 0       | 0             | 0              | Bilgi<br><u>Current Info</u><br><u>Guide for International Students</u><br><u>Erasmus+ Incoming Students</u>                                                                                                    |
|                            | Polonya            | Politechnika<br>Gdanska                                                    | 2      |          | 0       | 2x5           | 2x5            | Bilgi                                                                                                    |
|                            | Romanya            | <u>West</u><br><u>University of</u><br><u>Timisoara</u>                    | 3      |          |         | 1x8           | 1x5            | Erasmus genel bilgi(dersler ve dil şartları, Dersler (B1<br>İngilizce özel bir form dolduruluyor)                                                                                                    |
| Bilgisayar<br>Mühendisliği | Slovenya           | University of<br>Primorska                                                 | 2      |          | /       | 1×8           | 1x5            | Erasmus genel , başvuru işlemleri, dil ve dersler, programlar,<br>Takvim (<br>Exchange students can choose among all subjects offered in<br>English.<br>Additionally, some professors offer the possibility for<br>exchange students to attend their classes even when they<br>are organized in Slovene. In this case, you will be expected<br>to do more individual work, while professors will offer you<br>consultations, where you will be able to discuss your<br>progress.<br>In all subjects offered to exchange students, exams are held<br>in English. ) |

Resim 2.3.2.1: Örnek ortak anlaşma görseli

Resim 2.3.2.2'de gösterilen örnek tekil anlaşmasında indirmiş olduğumuz Excel şablonuna kaydetme işlemi;

- Program Birim Kodları: "YÖKSİS Akademik Ağacın Fakülte ve Program" Excelinde ki bilgisayar mühendisliğine karşılık gelen KodBid\_Kod numarasını Program Birim Kodları hücresine yazmalıyız (Bilgisayar mühendisliği KodBid\_Kod'u 2010).
- Anlaşma Türü: Lisans yüksek lisans ve doktora kontenjanları ortak olduğu için anlaşma türüne Ortak seçiyoruz.
- Anlaşma Tipi: Lisans yüksek lisans ve doktora öğrencilerin staj yapacakları için anlaşma tipine Öğrenci Staj seçiyoruz.
- Ortak Kont. Sayısı: Lisans, yüksek lisans ve doktoranın kontenjanı aynı olduğu için kontenjan hücresine "2" yazıyoruz.
- Lisans Dahilmi: Anlaşmamızda lisans öğrencilerinin kontenjanı olduğu için "Evet" seçeneğini seçiyoruz.

- Lisans Kont.: Anlaşmamız ortak anlaşma olduğu için kontenjana "0" yazıyoruz.
- Y.Lisans Dahilmi: Anlaşmamızda yüksek lisans öğrencilerinin kontenjanı olduğu için "Evet" seçeneğini seçiyoruz.
- > Y. Lisans Kont.: Anlaşmamız ortak anlaşma olduğu için kontenjana "0" yazıyoruz.
- Doktora Dahilmi: Anlaşmamızda doktora öğrencilerinin kontenjanı olduğu için "Evet" seçeneğini seçiyoruz.
- > Doktora Kont.: Anlaşmamız ortak anlaşma olduğu için kontenjana "0" yazıyoruz.
- Akademik Per. Dahilmi: Anlaşmamızda akademik personel öğrencilerinin kontenjanı bu anlaşma tipi ile ilgili olmadığı için "Hayır" seçeneğini seçiyoruz.
- > Akademik Per. Kont.: Bu Excel hücresine yazıyoruz "0" yazıyoruz.
- İdari Per. Dahilmi: Anlaşmamızda akademik idari öğrencilerinin kontenjanı bu anlaşma tipi ile ilgili olmadığı için "Hayır" seçeneğini seçiyoruz.
- > idari Per. Kont.: Bu Excel hücresine yazıyoruz "0" yazıyoruz.

| Ülke         | Erasmus Koo     | du Üniversite     | Adı             |           | Baş. Ta | arihi Bit.  | Tarihi    | Anlaşma Tür      | ü Anlaşma Tipi      | Ortak Kon P        | rogram Birim     |
|--------------|-----------------|-------------------|-----------------|-----------|---------|-------------|-----------|------------------|---------------------|--------------------|------------------|
| Slovenya     | SI KOPER03      | University        | of Primorska    | а         | 3.01    | .2020 18.   | 12.2021   | Ortak            | Ögrenci Staj        | 2                  | 2010             |
|              |                 |                   |                 |           |         |             |           | 1                |                     | 4                  |                  |
|              |                 |                   |                 |           |         |             |           |                  |                     |                    | /                |
|              | 2               |                   |                 |           |         |             |           |                  |                     |                    |                  |
| J            | к               | L                 | М               | N         |         | 0           |           | Р                | Q                   | R                  | S                |
| Lisans Dahil | mi Lisans Kont. | Y. Lisans Dahilmi | Y. Lisans Kont. | Doktora [ | Dahilmi | Doktora Kon | t. Akadeı | mik Per. Dahilmi | Akademik Per. Kont. | İdari Per. Dahilmi | İdari Per. Kont. |
| Evet         | 0               | Evet              | 0               | Evet      |         |             | 0 Hayır   |                  | 0                   | Hayır              | 0                |
|              | 1               |                   |                 |           |         |             |           |                  |                     |                    |                  |
|              |                 |                   |                 |           |         |             |           |                  |                     |                    |                  |
| · ·          |                 |                   |                 |           |         |             |           |                  |                     |                    |                  |

Resim 2.3.2.2: Örnek Excel ortak ve öğrenci staj anlaşma ekleme görseli

Resim 2.3.2.3'de gösterilen örnek tekil anlaşmasında indirmiş olduğumuz Excel şablonuna kaydetme işlemi;

- Program Birim Kodları: "YÖKSİS Akademik Ağacın Fakülte ve Program" Excelinde ki bilgisayar mühendisliğine karşılık gelen KodBid\_Kod numarasını Program Birim Kodları hücresine yazmalıyız (Bilgisayar mühendisliği KodBid\_Kod'u 2010).
- Anlaşma Türü: Lisans yüksek lisans ve doktora kontenjanları ortak olduğu için anlaşma türüne Ortak yazıyoruz.
- Anlaşma Tipi: Anlaşmamız ders verme olduğu için anlaşma tipine Akademik Personel yazıyoruz.
- > Ortak Kont. Sayısı: Akademik personel kontenjan sayısını yazıyoruz.
- Lisans Dahilmi: Anlaşmamızda lisans öğrencileri bu anlaşma tipi ile ilgili olmadığı için "Evet" seçeneğini seçiyoruz.
- Lisans Kont.: Anlaşmamız akademik personel anlaşması olduğu için kontenjana "0" yazıyoruz.
- Y.Lisans Dahilmi: Anlaşmamızda yüksek lisans öğrencileri bu anlaşma tipi ile ilgili olmadığı için "Hayır" seçeneğini seçiyoruz.
- Y. Lisans Kont.: Anlaşmamız akademik personel anlaşması olduğu için kontenjana "0" yazıyoruz.
- Doktora Dahilmi: Anlaşmamızda doktora öğrencileri bu anlaşma tipi ile ilgili olmadığı için "Hayır" seçeneğini seçiyoruz.
- Doktora Kont.: Anlaşmamız akademik personel anlaşması olduğu için kontenjana "0" yazıyoruz.

- Akademik Per. Dahilmi: Anlaşmamız akademik personel anlaşması olduğu için "Evet" seçeneğini seçiyoruz.
- > Akademik Per. Kont.: Bu Excel hücresine anlaşma kontenjan sayısını yani "1" yazıyoruz.
- İdari Per. Dahilmi: Anlaşmamızda idari personeller bu anlaşma tipi ile ilgili olmadığı için "Hayır" seçeneğini seçiyoruz.
- > **İdari Per. Kont.:** Bu Excel hücresine yazıyoruz "0" yazıyoruz.

| Ülke        | Erasmus Kod     | u Üniversite      | Adı             | Baş. Ta         | rihi Bit. Tar | ihi Anlaşma Türü     | Anlaşma Tipi          | Ortak Kon I        | Program Birim    |
|-------------|-----------------|-------------------|-----------------|-----------------|---------------|----------------------|-----------------------|--------------------|------------------|
| Slovenya    | SI KOPER03      | University of     | of Primorska    | 3.01.           | 2020 18.12.2  | 2021 Ortak           | Personel Akadem       | ik 1               | 2010             |
|             |                 |                   |                 |                 |               |                      | 1                     |                    | /                |
|             |                 |                   |                 |                 |               |                      |                       |                    |                  |
|             |                 |                   |                 |                 |               |                      |                       |                    | -                |
| J           | К               | L                 | М               | N               | 0             | Р                    | Q                     | R                  | S                |
| Lisans Dahi | mi Lisans Kont. | Y. Lisans Dahilmi | Y. Lisans Kont. | Doktora Dahilmi | Doktora Kont. | Akademik Per. Dahilm | i Akademik Per. Kont. | İdari Per. Dahilmi | İdari Per. Kont. |
| Hayır       | 0               | Hayır             | 0               | Hayır           | C             | Evet                 | 0                     | Hayır              | 0                |
|             |                 |                   |                 |                 |               | <b></b>              |                       |                    |                  |
|             |                 |                   |                 |                 |               |                      |                       |                    |                  |
|             |                 |                   |                 |                 |               | 1                    |                       |                    |                  |

Resim 2.3.2.3: Örnek Excel ortak ve personel akademik anlaşma ekleme görseli

# 1.3. Excel Dosyasını Portal 'a Yükleme

İndirmiş olduğumuz Excel şablonuna anlaşmalarımızı yazıp Excel'i kaydettikten sonra, Excelimizi Dosya Seç" butonuna tıklayıp anlaşmalarımızın olduğu Exceli bilgisayarımızda bulduktan sonra Excel'den Anlaşma Yükleme" butonuna tıklayarak ulusal ajans portalına yüklüyoruz.

| Aşama                 | 2. Hazırladığınız Excel   | 3. Excel'den Anlaşmaları Yükle | 4. Anlaşmaları Kaydet |
|-----------------------|---------------------------|--------------------------------|-----------------------|
| Excel Sablonunu İndir | Dosva Sec Dosva secilmedi | Evcel'den Anlasmaları Yükle    | Kavdet                |

Resim 2.4.1: Excel anlaşma dosyamızı portala yükleme aşama 1

| sama  | 2. Hazırladığınız Excel | 3. Excel'den Anlaşmaları Yükle | 4. Anlaşmaları Kaydet |
|-------|-------------------------|--------------------------------|-----------------------|
| şanıa |                         | 3. Excer den Antaşınatan Tukte | 4. Antaşınatan Kaydet |

Resim 2.4.2: Excel anlaşma dosyamızı portala yükleme aşama 2

| lşama                 | 2. Hazırladığınız Excel       | <ol><li>Excel'den Anlaşmaları Yükle</li></ol> | 4. Anlaşmaları Kaydet |
|-----------------------|-------------------------------|-----------------------------------------------|-----------------------|
| Excel Şablonunu İndir | Dosya Seç Erasmus Ekleme.xlsx | Excel'den Anlaşmaları Yükle                   | Kaydet                |

# Resim 2.4.3: Excel anlaşma dosyamızı portala yükleme aşama 3

| 1. | 1. Şablonu İndir<br>Excel Şablonunu İndir |         |                 |                                     |                       | 2. Hazırladığ<br>Dosya S | 2. Hazırladığınız Excel'i Seç<br>Dosya Seç Dosya seçilmedi |                      |                          |                             | 3. Anlaşmal<br>Excel'de | ları Yükle<br>n Anlaşn | naları Yükle         |                       |                    | 4. Anlaşmaları Kaydet<br>Kaydet |                          |                        |                       |                        |
|----|-------------------------------------------|---------|-----------------|-------------------------------------|-----------------------|--------------------------|------------------------------------------------------------|----------------------|--------------------------|-----------------------------|-------------------------|------------------------|----------------------|-----------------------|--------------------|---------------------------------|--------------------------|------------------------|-----------------------|------------------------|
| N  | 10 ÜL                                     | ke      | Erasmus<br>Kodu | Üniversite<br>Adı                   | Baş. Tarihi           | Bit. Tarihi              | Anlaşma<br>Türü                                            | Anlaşma<br>Tipi      | Ortak<br>Kont.<br>Sayısı | Program<br>Birim<br>Kodları | Lisans<br>Dahilmi       | Lisans<br>Kont.        | Y. Lisans<br>Dahilmi | Y.<br>Lisans<br>Kont. | Doktora<br>Dahilmi | Doktora<br>Kont.                | Akademik<br>Per. Dahilmi | Akademik<br>Per. Kont. | İdari Per.<br>Dahilmi | İdari<br>Per.<br>Kont. |
| 1  | Po                                        | ortekiz | P BEJA01        | Polytechnic<br>Institute of<br>Beja | 2.04.2019<br>00:00:00 | 15.11.2021<br>00:00:00   | Tekil                                                      | Öğrenci<br>Eğitim    | 0                        | 2010                        | Evet                    | 2                      | Evet                 | 2                     | Hayır              | 0                               | Hayır                    | 0                      | Hayır                 | 0                      |
| 2  | Sl                                        | ovenya  | SI<br>KOPER03   | University of<br>Primorska          | 3.01.2020<br>00:00:00 | 18.12.2021<br>00:00:00   | Ortak                                                      | Öğrenci<br>Staj      | 2                        | 2010                        | Evet                    | 0                      | Evet                 | 0                     | Evet               | 0                               | Hayır                    | 0                      | Hayır                 | 0                      |
| 3  | Sl                                        | ovenya  | SI<br>KOPER03   | University of<br>Primorska          | 3.01.2020<br>00:00:00 | 18.12.2021<br>00:00:00   | Ortak                                                      | Personel<br>Akademik | 1                        | 2010                        | Hayır                   | 0                      | Hayır                | 0                     | Hayır              | 0                               | Evet                     | 0                      | Hayır                 | 0                      |

# Resim 2.4.4: Excel anlaşma dosyamızı portala yükleme aşama 4

| 1 | 1. Şablonu İndir<br>Excel Şablonunu İndir |          |                 |                                     |                       | 2. Hazırladığ<br>Dosya Se | 2. Hazırladığınız Excel'i Seç<br>Dosya Seç Dosya seçilmedi |                      |                          |                             | 3. Anlaşmaları Yükle<br>Excel'den Anlaşmaları Yükle |                 |                      |                       | 4. Anlaşmaları Kaydet |                  |                          |                        |                       |                        |
|---|-------------------------------------------|----------|-----------------|-------------------------------------|-----------------------|---------------------------|------------------------------------------------------------|----------------------|--------------------------|-----------------------------|-----------------------------------------------------|-----------------|----------------------|-----------------------|-----------------------|------------------|--------------------------|------------------------|-----------------------|------------------------|
|   | No (                                      | Ĵlke     | Erasmus<br>Kodu | Üniversite<br>Adı                   | Baş. Tarihi           | Bit. Tarihi               | Anlaşma<br>Türü                                            | Anlaşma<br>Tipi      | Ortak<br>Kont.<br>Sayısı | Program<br>Birim<br>Kodları | Lisans<br>Dahilmi                                   | Lisans<br>Kont. | Y. Lisans<br>Dahilmi | Y.<br>Lisans<br>Kont. | Doktora<br>Dahilmi    | Doktora<br>Kont. | Akademik<br>Per. Dahilmi | Akademik<br>Per. Kont. | İdari Per.<br>Dahilmi | İdari<br>Per.<br>Kont. |
| : | LF                                        | Portekiz | P BEJA01        | Polytechnic<br>Institute of<br>Beja | 2.04.2019<br>00:00:00 | 15.11.2021<br>00:00:00    | Tekil                                                      | Öğrenci<br>Eğitim    | 0                        | 2010                        | Evet                                                | 2               | Evet                 | 2                     | Hayır                 | 0                | Hayır                    | 0                      | Hayır                 | 0                      |
|   | 2 9                                       | lovenya  | SI<br>KOPER03   | University of<br>Primorska          | 3.01.2020<br>00:00:00 | 18.12.2021<br>00:00:00    | Ortak                                                      | Öğrenci<br>Staj      | 2                        | 2010                        | Evet                                                | 0               | Evet                 | 0                     | Evet                  | 0                | Hayır                    | 0                      | Hayır                 | 0                      |
| 4 | 3                                         | lovenya  | SI<br>KOPER03   | University of<br>Primorska          | 3.01.2020<br>00:00:00 | 18.12.2021<br>00:00:00    | Ortak                                                      | Personel<br>Akademik | 1                        | 2010                        | Hayır                                               | 0               | Hayır                | 0                     | Hayır                 | 0                | Evet                     | 0                      | Hayır                 | 0                      |

Resim 2.4.5: Excel anlaşma dosyamızı portala yükleme aşama 5

|      | Dikkat edi<br>* Üniversit<br>* Ortak ta<br>* Tekil ola<br>* Ortak an<br>* Örnek bi | lmesi gereki<br>tenize ait YÖ<br>nımlanan ko<br>n kontenjanl<br>ılaşmalarda<br>r anlaşma iç | en hususlar:<br>KSİS Akademik<br>ntenjanlar için t<br>lar için Lisans, Y<br>birden fazla pro<br>in oluşturulan B | k Ağacından o<br>tek bir konter<br>füksek Lisans<br>ogramdan baş<br>Excel'e göz at | oluşturulmuş F<br>njan girilmelidi<br>ve Doktora içi<br>şvuru almak ist<br>abilirsiniz <u>Örı</u> | akülte ve Pr<br>r.<br>n ayrı ayrı d<br>iyorsanız, "<br><u>nek Anlaşm</u> | rogram Lister<br>leğerler tanın<br>virgül" ile bir<br>l <u>a Görseli</u> - <u>Ö</u> | nizi aşagı<br>nlayabilir<br>rden fazla<br>I <u>rnek anla</u> | daki butonda<br>siniz.<br>I program ko<br><u>aşmaya göre</u> | an indirebili<br>Idu girebilir<br><u>doldurulm</u> | irsiniz.<br>siniz.<br><u>uş Excel</u> | <u>dosyası</u>       |                       |                    |                  |                          |                        |                       |                        |  |
|------|------------------------------------------------------------------------------------|---------------------------------------------------------------------------------------------|----------------------------------------------------------------------------------------------------|------------------------------------------------------------------------------------|---------------------------------------------------------------------------------------------------|--------------------------------------------------------------------------|-------------------------------------------------------------------------------------|--------------------------------------------------------------|--------------------------------------------------------------|----------------------------------------------------|---------------------------------------|----------------------|-----------------------|--------------------|------------------|--------------------------|------------------------|-----------------------|------------------------|--|
| 1. Ş | ablonu İnd                                                                         | lir                                                                                         |                                                                                                    |                                                                                    | 2. Hazırladığ                                                                                     | iniz Excel'i                                                             | Seç                                                                                 |                                                              |                                                              | 3. Anlaşmai                                        | ları Yükle                            |                      |                       |                    | 4. Ar            | ılaşmaları Kay           | det                    |                       |                        |  |
|      | Excel Şabl                                                                         | onunu İndir                                                                                 |                                                                                                    |                                                                                    | Dosya S                                                                                           | eç Dosya s                                                               | eçilmedi                                                                            |                                                              |                                                              | Excel'de                                           | ın Anlaşn                             | naları Yükle         |                       |                    | e                | Kaydet                   |                        |                       |                        |  |
| No   | Ūlke                                                                               | Erasmus<br>Kodu                                                                             | Üniversite<br>Adı                                                                                                | Baş. Tarihi                                                                        | Bit. Tarihi                                                                                       | Anlaşma<br>Türü                                                          | Anlaşma<br>Tipi                                                                     | Ortak<br>Kont.<br>Sayısı                                     | Program<br>Birim<br>Kodları                                  | Lisans<br>Dahilmi                                  | Lisans<br>Kont.                       | Y. Lisans<br>Dahilmi | Y.<br>Lisans<br>Kont. | Doktora<br>Dahilmi | Doktora<br>Kont. | Akademik<br>Per. Dahilmi | Akademik<br>Per. Kont. | İdari Per.<br>Dahilmi | İdari<br>Per.<br>Kont. |  |
| 1    | Portekiz                                                                           | P BEJA01                                                                                    | Polytechnic<br>Institute of<br>Beja                                                                              | 2.04.2019<br>00:00:00                                                              | 15.11.2021<br>00:00:00                                                                            | Tekil                                                                    | Öğrenci<br>Eğitim                                                                   | 0                                                            | 2010                                                         | Evet                                               | 2                                     | Evet                 | 2                     | Hayır              | 0                | Hayır                    | 0                      | Hayır                 | 0                      |  |
| 2    | Slovenya                                                                           | SI<br>KOPER03                                                                               | University of<br>Primorska                                                                                       | 3.01.2020<br>00:00:00                                                              | 18.12.2021<br>00:00:00                                                                            | Ortak                                                                    | Öğrenci<br>Staj                                                                     | 2                                                            | 2010                                                         | Evet                                               | 0                                     | Evet                 | 0                     | Evet               | 0                | Hayır                    | 0                      | Hayır                 | 0                      |  |
| 3    | Slovenya                                                                           | SI<br>KOPER03                                                                               | University of<br>Primorska                                                                                       | 3.01.2020                                                                          | 18.12.2021                                                                                        | Ortak                                                                    | Personel<br>Akademik                                                                | 1                                                            | 2010                                                         | Hayır                                              | 0                                     | Hayır                | 0                     | Hayır              | 0                | Evet                     | 0                      | Hayır                 | 0                      |  |

Resim 2.4.6: Excel anlaşma dosyamızı portala yükleme başarılı

# 2. Kullanıcılar

Kullanıcılar sayfasına daha önce eklemiş olduğunuz kullanıcıların listesini görebilir, eklemiş olduğunuz kullanıcıları düzenleyebilir, kullanıcı listenizin Excel çıktısını alabilir yada yeni kullanıcı ekleyebilirsiniz.

| Kullanıcılar     |                                                   |     |                |              |               |                       |
|------------------|---------------------------------------------------|-----|----------------|--------------|---------------|-----------------------|
| Arama            |                                                   | But | Excel          |              |               | + Yeni Kullanıcı Ekle |
| Üniversite/Birim |                                                   |     | Ad Soyad       | Tc Kimlik No | Email         |                       |
|                  | ANKARA ÜNİVERSİTESİ<br>Erasmus Ofisi<br>Yönetici  |     | asd            | 76676784369  | asd@asd.com   | İşlemler 🕶            |
|                  | ANKARA ÜNİVERSİTESİ<br>Erasmus Ofisi<br>Kullanıcı |     | Test Ad        | 12321233121  | test@mail.com | İşlemler 🔹            |
|                  | ANKARA ÜNİVERSİTESİ<br>Erasmus Ofisi<br>Kullanıcı |     | Test Kullanıcı | 46579832154  | test@mail.com | İşlemler 👻            |

Resim 2: Kullanıcılar sayfası

# 2.1. Yeni Kullanıcı Ekle

Kullanıcılar sayfasında kayıtlı olmayan kullanıcıyı yeni kullanıcı ekle butonuyla ilgili alanları ekleyeceğiniz kullanıcının bilgileriyle doldurarak kullanıcınızı sisteminize ekleyebilirsiniz.

| Arama                                                                                                    |                                                   | But | Excel          |              |               | + Yeni Kullanici Ekte |
|----------------------------------------------------------------------------------------------------|---------------------------------------------------|-----|----------------|--------------|---------------|-----------------------|
| Üniversite/Birim                                                                                                    |                                                   |     | Ad Soyad       | Tc Kimlik No | Email         |                       |
| Contraction of the second second seco | ANKARA ÜNİVERSİTESİ<br>Erasmus Ofisi<br>Yönetici  |     | asd            | 76676784369  | asd@asd.com   | iştemter 👻            |
|                                                                                                    | ANKARA ÜNİVERSİTESİ<br>Erasmus Ofisi<br>Kullanıcı |     | Test Ad        | 12321233121  | test@mail.com | İştemler 🕶            |
|                                                                                                    | ANKARA ÜNİVERSİTESİ<br>Erasmus Ofisi<br>Kullanıcı |     | Test Kullanıcı | 46579832154  | test@mail.com | İşlemler 👻            |

2.1.1: Yeni kullanıcı ekleme butonu

| Kullanıcılar         Üniversite       Birim       Rot*         SEÇİNİZ       Image: Seçi Andread Seci Andread Seci A                                             | ullanıcılar      |                  |             |  |
|----------------------------------------------------------------------------------------------------|------------------|------------------|-------------|--|
| Úniversite     Birim     Rot*       SEÇÎNIZ     Image: Comparison of the sector of the sector of the sec | Kullanıcılar     |                  |             |  |
| SEÇİNİZ     Kultanıcı       T.C. Kimlik No*     Ad Soyad *       Email*       Image: Seçin Secin Secin                                     | Üniversite       | Birim            | Rol*        |  |
| T.C. Kimlik No*         Ad Soyad*         Email*                                                                                                    | seçiniz 🗸        | ~                | Kullanıcı 🗸 |  |
| Telefon * Kurum İletişim *                                                                                                    | T.C. Kimlik No * | Ad Soyad *       | Email*      |  |
| Telefon * Kurum İletişim *                                                                                                    |                  |                  |             |  |
|                                                                                                    | Telefon *        | Kurum İletişim • |             |  |

2.1.2: Kullanıcı ekleme sayfası

# 2.2. Düzenle

Kullanıcılar sayfasındaki düzenle butonu ile izin verilen alanları düzenleyebiliriz.

| Kullanıcılar                                                                                                    |                                                   |     |                |              |               |                       |
|----------------------------------------------------------------------------------------------------|---------------------------------------------------|-----|----------------|--------------|---------------|-----------------------|
| Arama                                                                                                    |                                                   | Bul | Excel          |              |               | + Yeni Kullanıcı Ekle |
| Üniversite/Birim                                                                                                    |                                                   |     | Ad Soyad       | Tc Kimlik No | Email         |                       |
| CONTROL OF                                                                                                    | ANKARA ÜNİVERSİTESİ<br>Erasmus Ofisi<br>Yönetici  |     | asd            | 76676784369  | asd@asd.com   | İştemter -            |
| Contraction of the second second seco | ANKARA ÜNİVERSİTESİ<br>Erasmus Ofisi<br>Kutlanıcı |     | Test Ad        | 12321233121  | test@mail.com | iştemter -            |
| ۲                                                                                                    | ANKARA ÜNİVERSİTESİ<br>Erasmus Ofisi<br>Kullanıcı |     | Test Kullanıcı | 46579832154  | test@mail.com | iştemter 👻            |

Resim 2.2.1: Kullanıcılar sayfası düzenle butonu

| Cullanıcılar                   |                        |                    |
|--------------------------------|------------------------|--------------------|
| Kullanıcılar                   |                        |                    |
| Üniversite ANKARA ÜNIVERSITESI | Birim<br>Erasmus Ofisi | Rol*<br>Yõnetici 🗸 |
| T.C. Kimlik No *               | Ad Soyad *             | Email*             |
| 76676784369                    | asd                    | asd@asd.com        |
| Telefon *                      | Kurum İletişim *       |                    |
| (546) 546 45 64                | (546) 545 45 45        | Güncelle           |

Resim 2.1.2: Kullanıcılar düzenleme sayfası

# 2.3. Excel

Kullanıcılarınıza ait bilgileri Excel halinde verilmesidir

| Arama            |                                                   | But | Excel          |              |               | + Yeni Kullanıcı Ekle |
|------------------|---------------------------------------------------|-----|----------------|--------------|---------------|-----------------------|
| Üniversite/Birim |                                                   |     | Ad Soyad       | Tc Kimlik No | Email         |                       |
|                  | ANKARA ÜNİVERSİTESİ<br>Erasmus Ofisi<br>Yönetici  |     | asd            | 76676784369  | asd@asd.com   | İştemter 👻            |
|                  | ANKARA ÜNİVERSİTESİ<br>Erasmus Ofisi<br>Kullanıcı |     | Test Ad        | 12321233121  | test@maiL.com | İşlemler 👻            |
|                  | ANKARA ÜNİVERSİTESİ<br>Erasmus Ofisi<br>Kullanıcı |     | Test Kullanıcı | 46579832154  | test@mail.com | İştemter 👻            |

Resim 2.3.1: Kullanıcılarınıza ait bilgilerin Excel indirme butonu

# 3. İlanlar

İlanlar üniversitenizin senede 1 kez ya da dönem dönem başvuru alabilmek için ilanlarını oluşturduğu modüldür. İlanlar sayfasında kayıtlı olan ilanları listeleyebilir, düzenleyebilir, iptal edilebilirsiniz ve Excel çıktısını alabilirsiniz.

# 3.1. İlanlar

### 3.1.1. Yeni İlan

İlanlar sayfasında kayıtlı olmayan ilanı yeni ilan butonuyla ilgili alanları doldurarak ilan ekleyebilirsiniz.

#### Adım 1: Yeni ilan ekle butonuna basıyoruz.

| İlanlar                     |                      |   |     |       |                  |  |
|-----------------------------|----------------------|---|-----|-------|------------------|--|
| İlan Başlığı İle Ara<br>Ara | İlan Türü<br>Seçiniz | ~ | Ara | Excel | + Yeni İlan Ekle |  |
|                             |                      |   |     |       |                  |  |

#### Adım 2: İlan bilgileri kısmının doldurulması

| İlan Bilgileri<br>İlan No | TURNA Projesi | Baş. Tarih * | 1 | Bit. Tarih |
|---------------------------|---------------|--------------|---|------------|
|                           |               |              |   |            |

# Örnegin:

| İlan Bilgileri | /                          |              | - /          |
|----------------|----------------------------|--------------|--------------|
| ilan No *      | TURNA Projesi              | Baş. Tarih • | Bit. Tarih * |
| ILN202102      | × 2020-3-TR01-KA105-096585 | 08/01/2021   | 08/31/2021   |
| •              | × 2020-3-TR01-KA105-096151 |              |              |
|                | × 2020-2-TR01-KA105-095863 |              |              |

### Adım 3: İlan başlığı ve içerik metni. Ayrıca ilan başlığını ve metni değiştirebilirsiniz.

| 2021 Erasmus Hareketliliği İlanı (Aktif ögrenciler için)                                                                                                    |                                                                                                    |
|----------------------------------------------------------------------------------------------------|----------------------------------------------------------------------------------------------------|
| n Metni *                                                                                                    |                                                                                                    |
| ae 🖾 🔀 🙆 Kaynak                                                                                                    |                                                                                                    |
| B I U ≟≣ È ≜ ≝ Boyut -                                                                                                    |                                                                                                    |
| Öğrencinin yükseköğretim kurumu bünyesinde örgün eğitim kademelerinin herhangi birinde (birinci, ikinci veya<br>olması, b) İkinci ve ücüncü kademe öğrencilerinin kümülatif akademik not ortalamasının en az 2.50/4.00 olmas                                                                                                    | üçüncü kademe) 1 bir yükseköğretim programına kayıtlı, tam zamanlı öğrenci olması, 2- a) Birinci kademe öğrencilerinin kümülatif akademik not ortalamasının en az 2.204.00<br>sı. Not 1. Yıllık müfredata sahip Tıp ve Hukuk Fakültelerinin 1. sınıf öğrencilerinin öğrenim hareketilifö basvuru dönemi icerisinde genel akademik not ortalaması olusmadığından                                                                                                    |
| Ogenocini vykseköpetim kuruma bünyesinde sogna eğitim kademesinin herhangi bininde (binici, likind vya<br>olmas, b) likind va üçünci kadırme öğencelininin kümülatil akadımın nör ortaltamasının en az 2.5014.00 olmas<br>u hakubetini 1. sınd öğencelini harekettiğle bayucun yapamazlar. Nor 2. Hukuk fakutilesi ile Eranımıs Koordin<br>verilmişti 2. öğenim Harekettiğle için yeterli sayıda ECTS kıradı yıku olması 2. 4. Mevcut öğrenim kademesi<br>Bölünin EUC (Eranıs Ulivinsir), Charleri yabiti bir üniversiteyle Kurumlararası Anlaşmaya sahip olması. 1<br>İçin 30 AKTS, bir akademik yıl için 60 AKTS kredisidir. | uçüncü kademe) 1 bir yüksekögetim programına kayıtlı tam zamanlı öğrancı olması, 2-a JBirlind kademe öğrancılarının kunitatif akadımının tor atalamasının en zz. 22040<br>u. Not 1 Yıllık müledata sahip Tip ve Hokak Fakütletorinin 1 sının öğrancılarının karakıtliği bayınu dönemi çarisinde genel akademik not ortalaması oluşmudığından<br>dörubüğu arasında matalanın protokolun 4 Maddesinin 9 Firesanda alınan karara göre Hukuk Fakütlesinin 2. Ve 3. Sının öğrancılarının karakıtlığı bayıtlarının karakıtlığı baradışı alınan karara göre Hukuk Fakütlesinin 2. Ve 3. Sının öğrancıları bayınan katalının hakkı<br>İçorlanda 2014-2020 Erasınus+ döneminde yükseköğetim hareketliği faalıyetlerinden yararlarımışası, yeri faaliyetle beraber toplam sürerin 12 ayı geşmenesi. 5. İşill<br>Birind kademe: On İsansı, İsansı, Kinci kademe: yüksek İsansı: üçüncü kademe: doktora, tıpta hifisas. 2 Avrupa Komisyonu'nun ECTS Rehberi'ne göre yeteri sayı, bir dönem |

**Adım 4:** İlana ait alt ilanlar. Başvurulması istediğiniz alanları işaretleyiniz. İşaretlediginiz alanların başlığını ve içerik metnini düzenleyebilirsiniz.

| 🗆 Öğrenci Eğitim 🔫 |
|--------------------|
| 🗆 Öğrenci Staj 🚤   |
| Personel Akademik  |
| 🗆 Personel İdari   |

# Örnegin:

| İ | lan Başlık                                                                                                    |
|---|----------------------------------------------------------------------------------------------------|
|   | ÖĞRENİM EĞİTİM HAREKETLİLİĞİ İLANI                                                                                                    |
| i | lan Metri                                                                                                    |
|   | ee 🖬 🔀 😸 Kaynak                                                                                                    |
|   | B I U III E E II Boyut -                                                                                                    |
|   | tarafından eşdeğerliği kabul edilen sınavlardan yılın şon sı yılı çinde alınmış olan pavalar. OSYM tarafından yayınlanan en güncel döndüşüme tablosu esas alınarak kabul edilencikti. Not. COVID-19 Kurseel Salgınım Ensmus+ yükseköğenik hareketliğine edilen<br>yöndile öndemler, genyensisde bu seveye mahusu olmak iztere 'Nahan di Beşlesi teslim den den general döndüşüme tabloşu esas alınarak kabu edilencikti. Not. COVID-19 Kurseel Salgınım Ensmus+ yükseköğenik hareketliğine edilen<br>azaltmak ve lehlerine bir durum yaratmak üzere en yüksek dil puanlan dikate alınacaktır. 'Bu çağı döneminde "Kağıtsız Erasmus Projesi" kapsamında belgeler elektronik ortamda alınacaktır.                                                                                                    |
|   | Başvuru şarlarını sağlayan öğrenciler için S.Ü. Yabancı Diller Yüksek Okulu tarafından hazırlarıp UZEM tarafından gerçekleştirlen İngilizce, Almanca ve Fransızca dillerinde Çevrimiçi Erasmus Yabancı Dil sınavları yapılacaktır. Öğrenci seçininde aşağıda belirtile<br>aşgari (baraji) yabancı dil düzeyleri belirtemiştir. Dil Bolumleri (İngiliz, Fransız ve Alman Dilli Edebiyatı) için. 88 puan ve azeri, İngilizce, Almanca ve Fransızca dillerinde Çevrimiçi Erasmus Yabancı Dil sınavları yapılacaktır. Öğrenci seçininde aşağıda belirtile<br>ve üzeri olması perkemkkelder, Aşaşın düzeyi georameyne öğrenci leçin hazırlanapı tabiyatı bi çin. 88 puan ve azeri, İngilizce<br>gönderir ve di belgelerini talep eder. YDYO, resmi yazıya İstinaden her bir öğrenci için hazırlanacak di belgelerini islak imzalimünüvü olarak Erasmus Koordinatörlüğüne üst yazı ile iletir. |
|   | Başvuruların deşerlendirilmesinde kullanlacak deşerlendirme ölçüteri ve ağırlıklı puanlar şunlardır. Akademik başarı düzeyi : %50 (Toplam 100 puan üzerinden) Dil seviyesi : %50 (Toplam 100 puan üzerinden) Engelli öğrencilere (Engelliğin belgelenmesi kaydıylı<br>+10 puan Şehi ve Gazi Eş ve Çocuklarına +15 puan 2828 Sayılı Sosyal Hizmeller Kanuru kapsamında haklarında konunma, bakım veya barınma karaı alırmış öğrencilere +10 puan Daha önce yararlanma (Hibeli veya hibesiz) :-10 puan Vahandaşı olunan ülked<br>hareketiliğe katılma -10 puan Hareketiliğe seçildiği halde süresinde feragat bildiriminde bulunmaksızın hareketiliğe katılmama -10 puan ki hareketilik türüne birden aynı anda başıruma (Öğrencinin tercin etiği hareketilik türüne azaltma uygulanır.) -10 puan D                                                                                        |

Adım 5: İlan hangi sınıfta ki öğrenciler başvurabilir. Başvuran adayın varsa e devlet üzerinden yüklenmesini istediği belgeler.

| Lisans* Yüksek Lisans* Doktora* Beyan Edilecek Belgeler* | elgeler (Ek Puan L |
|----------------------------------------------------------|--------------------|
|                                                          |                    |
|                                                          |                    |

Adım 6: İlana başvuracakların GNO puanları. Başvuran adayların yabancı dilleri veya sınav puanları.

|                                                                           | <b>\</b>     |
|---------------------------------------------------------------------------|--------------|
| Lisans GNO * Yüksek Lisans GNO * Doktora GNO * Yabano Diller * Sinavlar * | $\mathbf{X}$ |
| 2,20 2,50 2,00                                                            |              |

Adım 7: İlana başvuracaklar hangi anlaşmalara başvuru yapacağı bilgisinin seçilmesi. Resmin sol tarafındaki anlaşmalar seçili olan anlaşmalar burdan istemediğiniz anlaşmayı şeçip çıkar diyebilirsiniz.

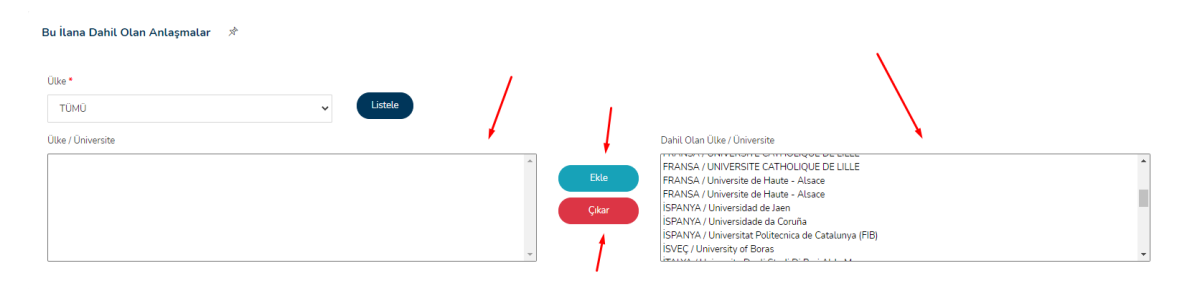

Adım 8: İlana başvuru yapacak adayların en fazla ve en az kar anlaşma seçeceğini yazınız.

| A | day Anlaşma Tercih Sayısı       | 1 |                                    |   |
|---|---------------------------------|---|------------------------------------|---|
| A | Adayların En Az Tercih Sayısı * | ł | Adayların En Fazla Tercih Sayısı * | / |
|   |                                 |   |                                    |   |

Adım 9: İlanı durumunu 3 şekilde seçebiliriz.

- 1. Aktif
- 2. Pasif
- **3.** Taslak

Ayrıca değerlendirme sonucunu kendiniz ve ya sistem üzerinden de yapabilirsiniz. Kendiniz yapmak istiyorsanız resimde ki "Değerlendirme sonuçlarını Excel veya API üzerinden yüklenilmesini işaretleyiniz" seçeneğini işaretleyiniz.

İlan ile ilgili tüm bilgileri doldurduktan sonra kaydet butonuna basıyoruz.

| ilan Durumu *                                                                                     |        |
|---------------------------------------------------------------------------------------------------|--------|
| Seçiniz 👻                                                                                         |        |
| 🗆 Değerleme sonuçlarını sadece Excel veya API üzerinden yüklenilmesini istiyorsanız işaretleyiniz |        |
| 1                                                                                                 |        |
|                                                                                                   | *      |
|                                                                                                   | Kaydet |
|                                                                                                   |        |

### 3.1.2. Excel

İlanlarınıza ait bilgileri Excel halinde verilmesidir.

| İlanlar                                                                                                    |                            |   |                               |                                   |                            |         |           |
|----------------------------------------------------------------------------------------------------|----------------------------|---|-------------------------------|-----------------------------------|----------------------------|---------|-----------|
| Üniversite                                                                                                  | İlan Türü                  |   | İlan Başlığı İle Ara          | Sırala                            |                            | ↓ I     |           |
| ANKARA ÜNİVERSİTESİ (4 iLAN) 🗸 🗸                                                                            | Seçiniz                    | ~ | Ara                           | Seçiniz                           | <ul> <li>✓ Ara</li> </ul>  | Excel + | Yeni İlan |
|                                                                                                    |                            |   |                               |                                   |                            |         |           |
| ANKARA ÜNİVERSİTESİ/Erasmus Ofisi                                                                           |                            |   |                               |                                   |                            |         | •         |
| Ankara Üniversitesi Erasmus Ofisi Yazılım İla                                                               | ını Başvurusu Test İlanı / |   | 1 Ankara Üniversitesi Erasn   | nus Ofisi Ucak Mühendisligi. Yazı | ılım Mühendislia. Elektrik |         |           |
| Aintai a Universitesi Erasinus Onsi Fazitini Kani Daşvurusu Festitanı /<br>Aktir<br>07.06.2021 - 18.06.2021 |                            |   | Elektronik Mühendisligi (0) k | Kontenjan(13)                     |                            |         |           |
|                                                                                                    |                            |   |                               |                                   |                            |         |           |

3.1.2.1: İlanlarınıza ait bilgilerin Excel indirme butonu

### 3.1.3. Önizleme

Oluşturduğunuz ilana ait bilgilerin ön izlemesi

| İlan Başlığı                                                   | Durumu     | Tarih                   | /                      |
|----------------------------------------------------------------|------------|-------------------------|------------------------|
| 2022 Erasmus Hareketliliği İlanı 🖈                             | Aktif      | 01.08.2021 - 31.08.2021 | İşlemler -             |
|                                                                |            | >                       | Önizleme               |
| 1. PERSONEL AKADEMİK HAREKETLİLİĞİ İLANI (Personel Akademik) が |            |                         | Düzenle                |
|                                                                | İşlemler 👻 |                         | İptal Et               |
| 2. ÖĞRENİM EĞİTİM HAREKETLİLİĞİ İLANI (Öğrenci Eğitim) ≯       | İstemler - |                         | İlan Kopyasını Oluştur |
|                                                                |            |                         |                        |

# 3.1.3.1: İlanlarınıza ait bilgilerin önizleme butonu

| 2022 Erasmus Hareketliliği İtanı                                                                                                    | İlan Bilgileri                  |
|----------------------------------------------------------------------------------------------------|---------------------------------|
| Öğrencinin yükeköğretim kurumu bünyesinde örgün eğitim kademeterinin herbangi birinde (birinci, ikinci veya üçüncü kademet 1 bir yükeköğretim programma kayıtlı, tam zamanlı öğrenci olması, 2- a)<br>Birinci kademe öğrencilerinin kümülatir akademin ento tratamasının en az 2 204.00 olması, bi kinci ve üçüncü kademe öğrencilerinin kümülatir akademin ento tratamasının en az 2 504.00 olması, Net<br>1- Yülke mületdaşı kanılı mu ku ku közületlerini 1. ana örenci kinci ve üçüncü kademe öğrencilerinde enent akademin kon tataması olma ena z 2 504.00 olması, Net<br>1- Yülke mületdaşı kanılı mu ku ku közületlerini 1. ana örenci kenin bir kentildir közületlerini 1. and                                                                                                    | İlan Numarası<br>ILN202201      |
| öğrencine hareketliğe başıvarı yapanztarı. Noz 2-Huku fakültesi ke Ersemus Koordinatorluğu arasında muraşılana protokolun Addesinin 9. Hokac dişiren kanada alınan karara göre Hukuk Fakültesinin 2. Ve<br>3. Sarde dişirencine in Ersemus - Porguman katıdın hakkı wınınlıştır. 3. Öğren Harin Marketinin 9. Fixet işakıd Ersemus Koordinatorluğu arasında muraşılana protokolun A. 9. Horaxet dişiren kanada alınan karara göre Hukuk Fakültesinin 2. Ve<br>3. Sarde dişirencine in Ersemus - Porguman katıdın hakkı wınınlıştır. 3. Öğren Harin Harinettiliği bişiren bişire katıdır. Başını Başında Marketinin EVC (Ersemus Lokari hakkı alı bişire bişire bişirenci bişire bişire biş | Başvuru Başlangıç<br>01.08.2021 |
| göre yeterli sayı, bir dönem için 30 AKTS, bir akademik yıl için 60 AKTS kredisidir.<br>Transkript* Online Başvuru Formu* Erasmus Koordinatörüğü ile Yabancı Diller Yaksekokulu arasında imzalanan protokolün 3. Maddesinde belirtilen karara göre "Yabancı Diller Yaksekokulu tarafından                                                                                                    | Başvuru Bitiş<br>31.08.2021     |
| yaplan hazırlık yeterlilik nanowna katlan öğrenciler istedikleri takirlek bu anavdan alıklan puanı ya da 'VOKOSYM'ee kabu deleme merkezi dil sınavlarından birinden veya açedgertiği kabul edilem<br>sanavlardın alıklan puanları da Erzamus-bayıcu sürcerinde kullanabilireri. Erzamusı yabancı bil isanavlarındı kiski süresi aksi alında belirtinmediği sürece her eğilm kademesideme mezun olana kadar<br>geçertidir, Yabanc Dil Belgesi olan öğrenclerin, KPDS, DDS, YOKDI, ve YDS'den son 5 yil çinde alımçı davlaklan puanları Yabı İsana notu yerine geçerti olacıktır. Bu sınavlar adındı, OSYM tarafından<br>eçeçdeçirili şitabi edilen sınavlardan yabı son 5 yi çinde alımışı olav kulları yapınlanan en günceri dönüştürme tablosu sasa alınarık kabu elektir. Net COVID-19 Kireşel,                                                                                                    | Kalan Zaman<br>2 Hafta Kaldı    |
| Salgnam Frasmus vükseköytetim harekettiläigine etkilerine võnelle önlemler geçevesinde bu seneye mahrus olmak üsere: Yahana di belgesi testim eden öğrenciler 11 Haziran 2021 tarihinde<br>yapıtacak çevirniği di sunava grörelisetelderdir. Bu öğramus norbi bespalamleren mexurd durumun dumustulginu azatlmak ve lehlerine bir durum yaratmak üzere en yüksek dil<br>puanları dikkate alınacaktır. * Bu çağı döneminde "Kağıtsız Erasmus Projesi" kapsamında belgeler elektronik ortamda alınacaktır                                                                                                    | Hemen Başvur                    |
| Bapvaru spatnama sajdayan digencider (ipi S.U. Nabanco Diller Yüksek Okulot taafindan hazarlampi UZEM taanfadan garçekleştinlemi nijotizon, Almanca ve Fransıza eliklerinde, Gervinniçi Ersamus Vabancı<br>Dil anavlan yapıtasıbtır. Oğrenci seçiminde aşağıda belirtilem aşanı (baraj) yabancı dil düzeyleri belirtemingiz<br>Dildinde ğitim Verem Bollimet (Ulusaraa likledin – ingi eletten – ingi çin; 70 pun ve üzer i cağıtacı<br>Dildinde ğitim Verem Bollimet (Ulusaraa likledin – ingi eletten – ingi çin; 70 pun ve üzer i cağıtadı başın yapıtası bilaştır.<br>Ersamıs taalıyetinde yaratamanzdar. Ersamıs Dil Smari Sonze Galgesi Verlimeti: Ersamus Koodinatotildiğu programlar ingeklategiterine samış ahek azama asıl diyerincilerin İtsteinin (TD'On ac BT's Ke<br>gönderi ve dil keşterini tabşe eletir. "Olor, esmi yaşaşı tainden her bic öğrenci çin hazarlamazık dı başderini tabi ki mızdımluhitdi üzera Esamıs Koodinatotildiğun et yana tektir.                                                                                                    |                                 |

3.1.3.2: İlanlarınıza ait bilgilerin önizleme

#### 3.1.4. Düzenle

Oluşturduğunuz ilanda izin verilen alanlarda değişiklik yapabilirsiniz.

| 01.08.2021 - 31.08.2021 |
|-------------------------|
| Önizleme                |
|                         |
| Duzente                 |
| iştemler 👻              |
| İlan Kopyasını Oluştur  |
| (                       |

# 3.1.4.1: İlanlarınıza ait bilgilerin düzenleme butonu

#### 3.1.5. İptal Et (Alt ilan için)

Oluşturduğumuz ilanın alt ilanını iptal edebiliriz.

| İlan Başlığı                                                             | Durumu     | Tarih                   |  |
|--------------------------------------------------------------------------|------------|-------------------------|--|
| 2022 Erasmus Hareketliliği İlanı 🖈                                       | Aktif      | 01.08.2021 - 31.08.2021 |  |
|                                                                          | L L        |                         |  |
| 1. PERSONEL AKADEMIK HAREKETLILİĞİ İLANI (Personel Akademik) $x^{\rm h}$ | İşlemler - |                         |  |
| 2. ÖĞRENİM EĞİTİM HAREKETLİLİĞİ İLANI (Öğrenci Eğitim) 🖈                 | İptal Et   |                         |  |
|                                                                          |            |                         |  |

# 4. Başvurular

Yayınlanan ilana başvuran kişilerin başvurularını onaylama, iptal etme ya da başvuru bilgilerinin gösterildiği ekrandır. Ayrıca başvuruları toplu onaylama veya toplu iptal de edebilirsiniz.

| Başvurular                  |                                                                                                    |                                              |                     |                                   |              |                              |                        |                                                          |
|-----------------------------|----------------------------------------------------------------------------------------------------|----------------------------------------------|---------------------|-----------------------------------|--------------|------------------------------|------------------------|----------------------------------------------------------|
| Üniversite<br>ANKARA ÜNİVER | RSITESI                                                                                                   | ~                                            | Birim               |                                   |              | ~                            | İlan Türü<br>Seçiniz   | ~                                                        |
| Tc Kimlik No                |                                                                                                    | ilan Adı<br>SEÇİNİZ                          |                     | ~                                 | Alt İlan Adı |                              |                        | ~                                                        |
| Başlangıç Tarihi            | Bitiş Tarihi                                                                                              |                                              | Bul                 |                                   |              |                              |                        |                                                          |
|                             | İlan Bilgileri                                                                                            |                                              | Durum               | Aday Bilgileri                    |              | Değerleme<br>Aşaması         | Değerleme<br>Sonuçları |                                                          |
| ۲                           | ANKARA ÜNİVERSİTESİ/Er.<br>ERAŞMUS+ PERSONEL EĞ<br>HAREKETLİLİĞİ ŞARTLI İL<br>Havacılık ve Uzay Bilimleri | ismus Ofisi<br>İTİM ALMA<br>NII<br>Fakültesi | Başvuru<br>Bekliyor | Test İsmiTestsoyad<br>35104073216 |              | Başvuru Henüz<br>Onaylanmadı |                        | Bilgiler<br>Başvuruyu İptal<br>Et<br>Başvuruyu<br>Onayla |

# 4.1: İlana ait başvuruları listeler.

| Üniversite                  |                  | İlan Adı         |                | Alt İlan Adı          | TC Kimlik No             |
|-----------------------------|------------------|------------------|----------------|-----------------------|--------------------------|
| GEBZE TEKNİK ÜNİVERSİTESİ   | ~                | SEÇİNİZ          | ~              |                       | ~                        |
| Fakütte SEÇİNİZ             | Bölüm            | Başlangıç Tarihi | Bitiş Tarihi   | But                   | Excel                    |
| DTümü Toplu İptal Toplu Ona | y İlan Bilgileri | C                | Durum Aday Bil | gileri Değerleme Aşar | ması Değerleme Sonuçları |

4.1: İlana ait başvuruları toplu onaylama ve toplu iptal etme

# 4.1. Bilgiler

İlana başvuran kişilerin bilgilerin gösterilmesidir.

| Başvurular                  |                                                                                                    |                                         |                     |                                   |              |                              |                        |                                                          |
|-----------------------------|----------------------------------------------------------------------------------------------------|-----------------------------------------|---------------------|-----------------------------------|--------------|------------------------------|------------------------|----------------------------------------------------------|
| Üniversite<br>ANKARA ÜNİVEF | RSITESI                                                                                                    | ~                                       | Birim<br>SEÇİNİZ    |                                   |              | ~                            | İlan Türü<br>Seçiniz   | ~                                                        |
| Tc Kimlik No                |                                                                                                    | İlan Adı<br>SEÇİNİZ                     |                     | ~                                 | Alt İlan Adı |                              |                        | ~                                                        |
| Başlangıç Tarihi            | Bitiş Tarihi                                                                                                    |                                         | Bul                 |                                   |              |                              |                        |                                                          |
|                             | İlan Bilgileri                                                                                                    |                                         | Durum               | Aday Bilgileri                    |              | Değerleme<br>Aşaması         | Değerleme<br>Sonuçları |                                                          |
|                             | ANKARA ÜNİVERSİTESİ/Eras<br>ERASMUS+ PERSONEL EĞİT<br>HAREKETLİLİĞİ ŞARTLI İLAI<br>Havacılık ve Uzay Bilimleri Fı | mus Ofisi<br>'İM ALMA<br>VI<br>akültesi | Başvuru<br>Bekliyor | Test İsmiTestsoyad<br>35104073216 |              | Başvuru Henüz<br>Onaylanmadı |                        | Bilgiler<br>Başvuruyu İptal<br>Et<br>Başvuruyu<br>Onayla |

4.1.1: Başvuran kişilerin bilgilerin gösterildiği buton.

| T.C. Kimlik No   | : | 12814827520   |  | Doğum Tarihi   | : | 01.01.1981                                                                 |
|------------------|---|---------------|--|----------------|---|----------------------------------------------------------------------------|
| Soyadı           | 1 | Testsoyad     |  | Doğum Yeri     | : | Ankara                                                                     |
| Adı              | : | Test İsmi     |  | Medeni Hali    | : | EVLI                                                                       |
| etişim Bilgileri |   |               |  |                |   |                                                                            |
| Telefon-Cep      | : | 5555555555    |  | Adres          | : | TEST MAH. TEST CAD. TEST APT. BLOK NO: 1 İÇ<br>KAPI NO: 1 CANKAYA / ANKARA |
| Telefon-İkinci   | ; |               |  | Adres-İletişim | : | lou moi i gano (77,7) no ao (                                              |
| E-Posta          | : | test@test.com |  |                |   |                                                                            |

4.1.2: Başvuran kişiler

# 4.2. Başvuruyu İptal Et

İlana başvuran kişilerin başvurusunu iptal edildiği işlemdir.

| Başvurular                  |                                                                                                    |                                         |                     |                                   |              |                              |                        |                                                          |
|-----------------------------|----------------------------------------------------------------------------------------------------|-----------------------------------------|---------------------|-----------------------------------|--------------|------------------------------|------------------------|----------------------------------------------------------|
| Üniversite<br>ANKARA ÜNİVER | RSITESI                                                                                                    | ~                                       | Birim               |                                   |              | ~                            | İlan Türü<br>Seçiniz   | ~                                                        |
| Tc Kimlik No                |                                                                                                    | İlan Adı<br>SEÇİNİZ                     |                     | ~                                 | Alt İlan Adı |                              |                        | ~                                                        |
| Başlangıç Tarihi            | Bitiş Tarihi                                                                                                    |                                         | Bul                 |                                   |              |                              |                        |                                                          |
|                             | İlan Bilgileri                                                                                                  |                                         | Durum               | Aday Bilgileri                    |              | Değerleme<br>Aşaması         | Değerleme<br>Sonuçları |                                                          |
| (Trate                      | ANKARA ÜNIVERSITESI/Eras<br>ERASMUS+ PERSONEL EĞİT<br>HAREKETLİLİĞİ ŞARTLI İLA<br>Havacılık ve Uzay Bilimleri F | mus Ofisi<br>FİM ALMA<br>NI<br>akültesi | Başvuru<br>Bekliyor | Test İsmiTestsoyad<br>35104073216 |              | Başvuru Henüz<br>Onaylanmadı |                        | Bilgiler<br>Başvuruyu İptal<br>Et<br>Başvuruyu<br>Onayla |

4.2.1: Başvuran kişilerin başvurusunu iptal butonu .

# 4.3. Başvuruyu Onayla

İlana başvuran kişilerin başvurusunu onaylandığı işlemdir.

| aşvurular        |                                                                                                    |                                               |                     |                                   |              |                              |                        |                                                          |
|------------------|----------------------------------------------------------------------------------------------------|-----------------------------------------------|---------------------|-----------------------------------|--------------|------------------------------|------------------------|----------------------------------------------------------|
| Üniversite       |                                                                                                    |                                               | Birim               |                                   |              |                              | İlan Türü              |                                                          |
| ANKARA ÜNİVE     | RSITESI                                                                                                 | ~                                             | SEÇİNİZ             |                                   |              | ~                            | Seçiniz                |                                                          |
| c Kimlik No      |                                                                                                    | İlan Adı                                      |                     |                                   | Alt İlan Adı |                              |                        |                                                          |
| 3aşlangıç Tarihi | Bitiş Tarihi                                                                                            |                                               | Bul                 |                                   |              |                              |                        |                                                          |
|                  | İlan Bilgileri                                                                                          |                                               | Durum               | Aday Bilgileri                    |              | Değerleme<br>Aşaması         | Değerleme<br>Sonuçları |                                                          |
|                  | ANKARA ÜNİVERSİTESİ/E<br>ERASMUS+ PERSONEL EÇ<br>HAREKETLİLİĞİ ŞARTLI İL<br>Havacılık ve Uzay Bilimleri | asmus Ofisi<br>ŚİTİM ALMA<br>ANI<br>Fakültesi | Başvuru<br>Bekliyor | Test İsmiTestsoyad<br>35104073216 |              | Başvuru Henüz<br>Onaylanmadı |                        | Bilgiler<br>Başvuruyu iptal<br>Et<br>Başvuruyu<br>Onayla |

4.3.1: Başvuran kişilerin başvurusunu iptal butonu

# 5. Değerleme

İlana ait değerleme kriterlerinin belirlenmesi ve başvuruların değerlendirilip sonuçlandırıldığı sayfadır.

# 5.1. Değerleme Sonuçları

İlana ait başvuran kişilerin değerlendirildiği ve sonuçlandırıldığı sayfadır. İlk olarak değerlendireceğimiz ilanı buluyoruz.

Adım 1: İlk olarak ilan ve alt ilan seçtikten sonra seç butonuna basıyoruz.

| в | aşvuru Değerleme İşlemleri |   |           |          |   |   |     |
|---|----------------------------|---|-----------|----------|---|---|-----|
|   | Üniversite                 |   | İlan      | Alt İlan | 4 |   | ļ   |
|   | GEBZE TEKNİK ÜNİVERSİTESİ  | * | seçiniz 🗸 |          |   | ~ | Seç |
|   |                            |   |           |          |   |   |     |

5.2.1: İlan filtreleme

Adım 2: Seç butonuna bastıktan sonra başvuru istatistik sonuçları geliyor. Daha sonra "Sonraki Aşama" butonuna basıp bir sonraki adıma geçiyoruz.

| Başvuru Değerleme İşlemleri             |                                                |                                                          |
|-----------------------------------------|------------------------------------------------|----------------------------------------------------------|
| Üniversite<br>GEBZE TEKNİK ÜNİVERSİTESİ | llan<br>2021 - Erasmus+ Hareketilik Programı 🗸 | Alt İlan<br>Öğrenci Eğitim Hareketliliği İlanı (A 🗸 Sitç |
| Başvuru İstatistikleri                  |                                                |                                                          |
| Başvuru Durumu                          |                                                | Başvuru Sayısı                                           |
| Başvuru Bekliyor                        |                                                | 1                                                        |
| Başvuru Onaylandı                       |                                                | 115                                                      |
| Toplam                                  |                                                | 116                                                      |
|                                         |                                                | Sonreki Aşama >                                          |
|                                         |                                                | Sorreki Agama >                                          |

**Adım 3:** Başvuran kişilere ait ek puan listesi. Ayrıca "Bilgileri sıfırla" butonuna basarak ilana ait gerçekleşen tüm işlemlerin sıfırlandığı butondur.

| ama Adi                                                                                                    | ] | Aşama Ağırlığı | Agama Türü |   |
|----------------------------------------------------------------------------------------------------|---|----------------|------------|---|
| liademik başarı düzeyi fe50 (toplam 100 puan üzerinden)                                                                 |   | 100,00         | Genel.     | • |
| il seviyesi fe80 (toplam 100 puan izerinden)                                                                            |   | 50.00          | Genel      | • |
| Şehit ve gazi çocuklarına +15 puan                                                                                      |   | 100,00         | Genel      |   |
| Engelü öğrencilere (engelülüğin belgelenmesi kaydıyla) +10 puan                                                         |   | 100,00         | Genel      | • |
| 2828 Sayılı Sosyal Hizmetler Kanunu ile 5395 sayılı Çocul: Koruma Kanunu Kapsemna alınmış öğrencilere +10 puan          |   | 100.00         | Genel      | 0 |
| Bapvuru esnasında staj yeri kabul melitubu sunma + 10 puan                                                              |   | 100,00         | Genel      | • |
| Dijital becerleri geliptirmeye yönelik stajlar (DOT3) önceliklendirlir +5 puan                                          |   | 100.00         | Genel      | • |
| Daha ónos yarartanma (hibeli veya hibesis) -10 puan                                                                     |   | 100,00         | Genel      | • |
| Vatandaşı olunan ülkede hareletliliğe katılma -10 puan                                                                  |   | 100,00         | Genel      | • |
| Haneketliliğe seçildiği halde süresinde feragat bildiriminde bulunmaksıbın haneketliliğe kabimama -10 puan              |   | 100.00         | Genel.     |   |
| isi hareketlik türüne birden aynı anda başvurma (öğrencinin tercih ettiği hareketlik türüne azaltma uygulanır) -10 puan |   | 100.00         | Genel      | • |
| Seçlen öğrenciler: Yükseköğretim kurumu tarafından düzenlenen toplantılarakleğitimlere mazeretsiz katılmama -5 puan     |   | 100.00         | Genel      | • |
| Dit snavna gireceğini beyan edip mazeretsiz girmeme (öğrencinin Erasmus'a tekrar başvurması halinde uygulanır) -5 puan  |   | 100,00         | Genel      | • |

Adım 4: Bu ilana başvuru yapan kişilerin excel dosyasını indiyoruz.

| Başvuruları İndir ve Değerleme Sonuçlarını Yükle |                                                              |                          |                 |
|--------------------------------------------------|--------------------------------------------------------------|--------------------------|-----------------|
| Başvurulan İndir                                 | Yüklenecek Dosya           Dosya Seç         Dosya seçilmedi | Değerteme Sonucunu Yikle |                 |
| < Onceki Aşama                                   |                                                              |                          | Sonraki Aşama > |

Adım 5: İndirilen excel dosyasına ilgili alanlara puanları yazıyoruz.

| А               | В     | С        | D              | Е       | F          | G          | н          | 1         | J         | К           | L         | М           | N         | 0          | Р          | Q           |
|-----------------|-------|----------|----------------|---------|------------|------------|------------|-----------|-----------|-------------|-----------|-------------|-----------|------------|------------|-------------|
| Başvuru Sıra No | Ad    | Soyad    | T.C. Kimlik No | Akademi | Dil seviye | Şehit ve g | Engelli öğ | 2828 Sayı | Başvuru e | Dijital beo | Daha önce | e Vatandaşı | Hareketli | iki hareke | Seçilen öğ | Dil sınavır |
| 1106            | Sinem | Çalışkan | 4770004921     | 0       | 0          | 0          | 0          | 0         | 0         | 0           | 0         | 0           | 0         | 0          | 0          | 0           |
| <del>1107</del> | Ahmet | Bahçeci  | 47700049232    | 0       | 0          | 0          | 0          | 0         | 0         | 0           | 0         | 0           | 0         | 0          | 0          | 0           |

Adım 6: Düzenlediğimiz exceli geri sisteme yüklüyoruz.

| Başvuruları İndir ve Değerleme Sonuçlarını Yükle<br>Başvuruları İndir | Yüklanecek Dosya<br>Dosya Seç<br>Basvurular (10) xtsx | Değerleme Sonucunu Yükle |                 |
|-----------------------------------------------------------------------|-------------------------------------------------------|--------------------------|-----------------|
| < Onceki Agama                                                        |                                                       |                          | Sonreki Aşama > |

Adım 7: "Değerlendirme sonucunu yükle" butonuna basarak excelin içindeki bilgileri portalımızda görüyoruz.

| Başvuruları İndir ve Değerleme Sonuçlarını Yükle |                                | /                        |                 |
|--------------------------------------------------|--------------------------------|--------------------------|-----------------|
|                                                  | Yüklenecek Dosya               |                          |                 |
| Başvuruları İndir                                | Dosya Seç Basvurular (10).xlsx | Değerleme Sonucunu Yükle |                 |
|                                                  |                                |                          |                 |
| < Önceki Aşama                                   |                                |                          | Sonraki Aşama > |
|                                                  |                                |                          |                 |

Adım 8: Excel içeriğinin portalda gösterilmesi. Daha sonra adayları yerleştir butonuna basıp adayları yerleştiriyoruz.

| Başvuru<br>Sıra No | Ad                    | Soyad          | T.C. Kimlik No | Akademik<br>başarı<br>düzeyi<br>%50<br>(toplam<br>100 puan<br>üzerinden) | Dil<br>seviyesi<br>%50<br>(toplam<br>100 puan<br>üzerinden) | Şehit ve<br>gazi<br>çocuklarına<br>+15 puan | Engelli<br>öğrencilere<br>(engellülüğin<br>belgelenmesi<br>kaydıyla)<br>+10 puan | 2828 Sayılı<br>Sosyal<br>Hizmetler<br>Kanunu ile<br>5395 sayılı<br>Çocuk<br>Koruma<br>Kanunu<br>Kapsamına<br>alınmış<br>öğrencilere<br>+10 puan | Başvuru<br>esnasında<br>staj yeri<br>kabul<br>mektubu<br>sunma +<br>10 puan | Dijital<br>becerileri<br>gelştirmeye<br>yönelik stajlar<br>(DOTs)<br>öncelikkendirilir<br>+5 puan | Daha önce<br>yararlanma<br>(hibeli veya<br>hibesiz)<br>-10 puan | Vatandaşı<br>olunan<br>ülkede<br>hareketliliğe<br>katılma 10<br>puan | Hareketülüğe<br>seçildiği halde<br>süresinde<br>feragat<br>bildiriminde<br>bulunmaksızın<br>hareketülüğe<br>katımama<br>-10 puan | İki<br>hareketlilik<br>türüne<br>birden aynı<br>anda<br>başvurma<br>(öğrencinin<br>tercih ettiği<br>hareketlilik<br>türüne<br>azaltma<br>uygulanır)<br>-10 puan | Seçilen öğrenciler:<br>Yükseköğretim<br>kurumu tarafından<br>düzenlenen<br>toplantılara/eğitimlere<br>mazeretsiz katılmama<br>-5 puan | Dit sınavına<br>gireceğini<br>beyan edip<br>mazeretsiz<br>girmeme (<br>öğrencinin<br>Erasmus'a<br>tekrar<br>başvurması<br>halinde<br>uygulanır)<br>-5 puan |
|--------------------|-----------------------|----------------|----------------|--------------------------------------------------------------------------|-------------------------------------------------------------|---------------------------------------------|----------------------------------------------------------------------------------|----------------------------------------------------------------------------------------------------|-----------------------------------------------------------------------------|---------------------------------------------------------------------------------------------------|-----------------------------------------------------------------|----------------------------------------------------------------------|----------------------------------------------------------------------------------------------------|----------------------------------------------------------------------------------------------------|----------------------------------------------------------------------------------------------------|----------------------------------------------------------------------------------------------------|
| 1106               | Sinem                 | Çatışkarı      | 477000402      | 50                                                                       | 55                                                          | 0                                           | 0                                                                                | 0                                                                                                    | 0                                                                           | 0                                                                                                 | 0                                                               | 0                                                                    | 0                                                                                                    | 0                                                                                                    | 0                                                                                                    | 0                                                                                                    |
| 1107               | Ahmet                 | Bahçeci        | 477000492      | 0                                                                        | 0                                                           | 0                                           | 0                                                                                | 0                                                                                                    | 0                                                                           | 0                                                                                                 | 0                                                               | 0                                                                    | 0                                                                                                    | 0                                                                                                    | 0                                                                                                    | 0                                                                                                    |
| < Õnce             | Sonuçları<br>ki Aşama | Kaydet Ve Aday | ylan Yerleştir | -                                                                        |                                                             | ·                                           |                                                                                  |                                                                                                    |                                                                             |                                                                                                   |                                                                 |                                                                      |                                                                                                    |                                                                                                    | Son                                                                                                    | raki Aşama >                                                                                                    |

# Adım 9: Yerleşen adayların asil yedek durumların listelenmesi

| Yerleş       | tirme Sonuçları           |                         |       |                                          |  |
|--------------|---------------------------|-------------------------|-------|------------------------------------------|--|
| Başı<br>Sıra | vuru<br>No T.C. Kimlik No | Ad Soyad                | Durum | Yerleştirme Bilgisi                      |  |
| 110          | 5 4 <del>77880492</del> ₽ | Sinom Çalışl <b>ı</b> m | Yedek | PORTEKİZ / Polytechnic Institute of Beja |  |
| 110          | 0 477880492 <b>9</b>      | Ali Asof Akam           | Asil  | PORTEKIZ / Polytechnic Institute of Beja |  |

# E-DEVLET İLE PORTALA GİRİŞ AŞAMALARI

# Adım 1:

Portala giriş için URL kısmına <u>http://portal.ua.gov.tr</u> adresini yazıyoruz.

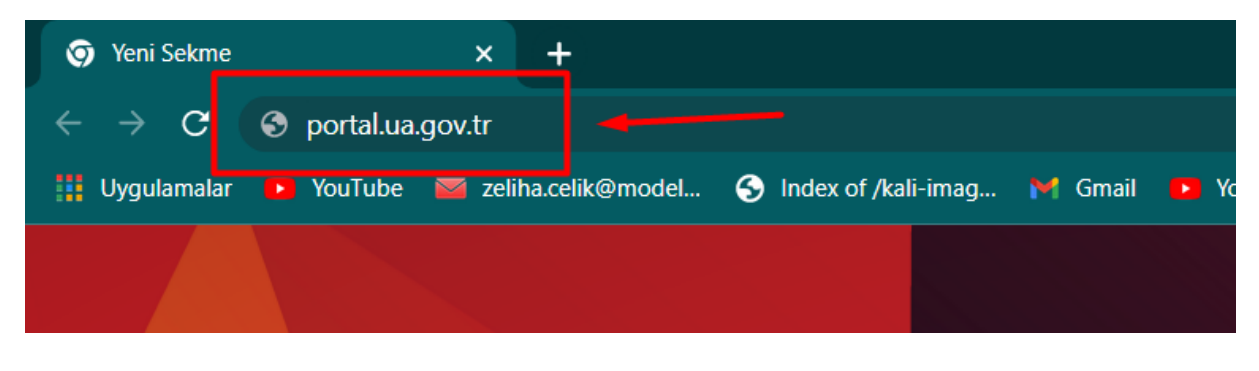

# Adım 2:

Açılan sayfa da "e-Devlet ile giriş" butonuna tıklıyoruz.

| 🕤 Türkiye Ulusal | Ajansı Portal | × +                      |                                         |                                |                                    |                                                                |                                                  |                                       |                                                                |                                         |                       |
|------------------|---------------|--------------------------|-----------------------------------------|--------------------------------|------------------------------------|----------------------------------------------------------------|--------------------------------------------------|---------------------------------------|----------------------------------------------------------------|-----------------------------------------|-----------------------|
| + → C            | 🛦 Güvenli d   | leğil   portal.ua.gov.tr |                                         |                                |                                    |                                                                |                                                  |                                       |                                                                |                                         | Ŕ                     |
| 🔛 Uygulamalar    | YouTube       | 🜌 zeliha.celik@model     | S Index of /kali-imag                   | M Gmail 🧧                      | YouTube                            | 🍲 Haberler                                                     | 🔄 Çevir 📢                                        | 👂 Haritala                            | r 🛛 🕖 Online JSON Viewer                                       | S Reigns - Profession                   | G square and rectang. |
|                  |               |                          |                                         | 2                              | T                                  | ð                                                              | TÜRKİYE ULUSAL AJANS<br>Turkiye National, Azency | 5                                     |                                                                | 9                                       | 1                     |
|                  |               | Tüm ilanları             | aşağıdaki filtreleri kul<br>"Giriş Yap" | llanarak liste<br>seçeneği ile | eleyebilir, '<br>e giriş yapa<br>Ø | ʻ <b>İlana Git</b> " s<br>rak başvuru<br><b>Devlet ile G</b> i | ieçeneğini k<br>ı ve değerle<br>i <b>riş</b> Sık | cullanara<br>emelere i<br>cça Sorulan | k ilan detaylarına ve b<br>lişkin süreçleri takip e<br>Sorular | əəşvuru koşullarına ul<br>debilirsiniz. | aşabilirsiniz.        |
| 1.10             |               |                          | Universite                              |                                |                                    | Ilan Tür                                                       | ü                                                |                                       | 1. I. I. I.                                                    |                                         |                       |
| 1                |               | Seçiniz                  |                                         | Ť                              | Seçiniz                            |                                                                |                                                  | <b>`</b>                              | Neume ite Ara                                                  |                                         | Ala                   |
|                  |               |                          | Üniversite                              |                                |                                    |                                                                |                                                  |                                       | İlan Açıklaması                                                |                                         |                       |
| 1 dig            |               |                          | -                                       | ///                            | 11                                 | 17                                                             | -                                                |                                       | 1 Der                                                          | 1 × 7                                   |                       |

# Adım 3:

Butona tıkladığımız da bizi **E-Devlet** sayfasına yönlendirecektir. Sayfada TC'nizi ve E-Devlet şifrenizi girerek **"giriş yap"** butonuna tıklıyoruz.

| 🥝 e-Devlet Kapısı x +                          |                                                   |                                                |                                          |                                           |                        |                        |
|------------------------------------------------|---------------------------------------------------|------------------------------------------------|------------------------------------------|-------------------------------------------|------------------------|------------------------|
| ← → C                                          | tld=27d84de4-a3e6-445f-88e                        | e-c256da330c01&c                               | ontinue=https%                           | 3A%2F%2Fgiris.turkiye.                    | gov.tr%2FOAuth2Au      | uthorizationServer%2FA |
| 🏭 Uygulamalar 🝺 YouTube 🞽 zeliha.celik@model 📀 | Index of /kali-imag 🎽 Gmail                       | 🛛 🔼 YouTube 📹                                  | Haberler 🧕 Çe                            | evir 輆 Haritalar ወ                        | Online JSON Viewer     | S Reigns - Profession  |
|                                                |                                                   |                                                |                                          |                                           |                        |                        |
|                                                |                                                   |                                                |                                          |                                           |                        |                        |
|                                                | e-Devlet Kapısı                                   | Kimlik Doğrulama S                             | Sistemi                                  |                                           |                        |                        |
|                                                | Giriş Yapılacak Adres<br>Giriş Yapılacak Uygulama | https://portal.ua.g<br>Erasmus+ ve ESC B       | ov.tr/elogin.aspx<br>laşvuruları         |                                           |                        |                        |
|                                                | e-Devlet Şifresi                                  | 📑 Mobil İmza                                   | 🔏 e-İmza                                 | 🖽 T.C. Kimlik Kartı                       | 📻 İnternet B           | lankacılığı            |
|                                                | T.C. Kimlik Numaranızı<br>devam edebilirsiniz. 🛙  | ve e-Devlet Şifrenizi<br>🖟 e-Devlet Şifresi Ne | kullanarak kimliğ<br>dir, Nasıl Alınır?  | jiniz doğrulandıktan son                  | ıra işleminize kaldığı | nız yerden             |
|                                                | * T.C. Kimlik No                                  |                                                |                                          |                                           | -                      |                        |
|                                                |                                                   | 📼 Sanai Kia                                    | vye 🖤 razarke                            | n Gizie                                   |                        |                        |
|                                                | * e-Devlet Şifresi                                |                                                |                                          |                                           | -                      |                        |
|                                                |                                                   | Sanal Kla                                      | vye 🔒 Şifremi 🛛                          | Jnuttum                                   |                        |                        |
|                                                |                                                   | * e-Deviet 👪 ş<br>telefonunuzdan               | ifrenizi unutmaniz<br>yenileme işlemi ya | durumunda dogruladiginiz<br>pabilirsiniz. | cep                    |                        |
|                                                |                                                   | <                                              | İptal Et                                 | Giriş Yap 〉                               | -                      |                        |
|                                                | © 2021, Ankara - Tüm Hakl                         | arı Saklıdır                                   |                                          | Gizlili                                   | k ve Güvenlik Hızlı (  | özüm Merkezi           |

# Adım 4:

Giriş yap butonuna tıkladıktan sonra portala yönlendirileceğinize ait bilgi onayınıza sunulmaktadır. Bu bilgiyi **onayla** tıklayarak portala yönlendirileceksiniz.

| <ul> <li><i>@</i> e-Devlet Kapısı</li> <li><i>×</i> +</li> <li><i>←</i> → <i>C</i></li></ul> | rizationServer/AuthorizationController?response_type=code&client_id=27d84de4-a3e6-445f-88ee-c256da330c01&state=random_value                                                                           | e&scope=Ki •   |
|----------------------------------------------------------------------------------------------|----------------------------------------------------------------------------------------------------|----------------|
| 🏭 Uygulamalar 💽 YouTube 🔤 zeliha.celik@model                                                 | 📀 Index of /kali-imag 🎽 Gmail 💌 YouTube 📹 Haberler 📑 Çevir 획 Haritalar 🧭 Online JSON Viewer 📀 Reigns - Profession.                                                                                    | G square and r |
|                                                                                              |                                                                                                    |                |
|                                                                                              |                                                                                                    |                |
|                                                                                              |                                                                                                    |                |
|                                                                                              | e-Devlet Kapısı Kimlik Doğrulama Sistemi                                                                                                    |                |
|                                                                                              | Giriş Yapılacak Uygulama<br>Giriş Yapılacak Adres https://portal.ua.gov.tr/elogin.aspx                                                                                                    |                |
|                                                                                              |                                                                                                    |                |
|                                                                                              | Giriş yapmak istediğiniz uygulama bazı kişisel bilgilerinize erişim hakkı istemektedir. Lütfen aşağıdaki listeyi kontrol ederek, paylaşmak istemediğiniz bir bilginiz var ise işleme devam etmeyiniz. |                |
|                                                                                              | 1- Kimlik Doğrulaması Kimlik Doğrulaması                                                                                                    |                |
|                                                                                              | 2- Ad Soyad Bilgisi Kimlik Numarası, Ad, Soyad bilgileriniz.                                                                                                    |                |
|                                                                                              | iptal Onayla >                                                                                                    |                |
|                                                                                              | © 2021, Ankara - Tüm Hakları Saklıdır Gizlilik ve Güvenlik Hızlı Çözüm Merkezi                                                                                                    |                |
|                                                                                              |                                                                                                    |                |

# Adım 5:

Portala yönlendirildikten sonra size iki seçenek sunulmaktadır. Bu seçenekler:

- Bireysel : TURNA sisteminde kayıtlı kullanıcı bilgisi olmayan kişilerin portala giriş yapmasıdır.
- Kurumsal: TURNA sisteminde kayıtlı kullanıcı bilgisi bulunan kişilerin portala giriş yapmasıdır.

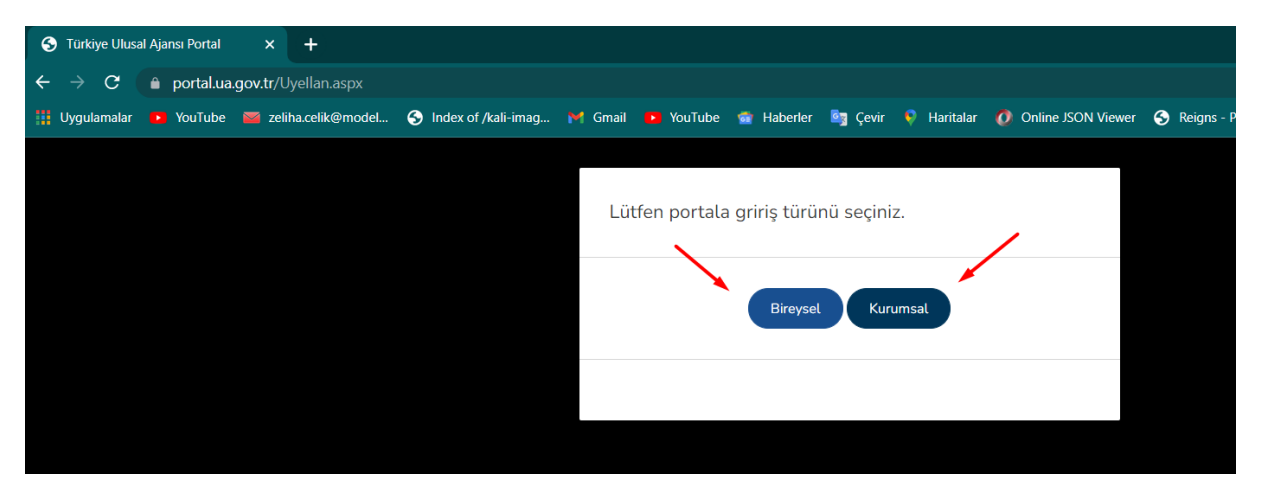

### Kurumsal Giriş

**Kurumsal** butonuna tıkladığımızda TURNA'da kaydınız varsa ilgili sayfaya yönlendirileceksiniz. Eğer **kurumsal** butonuna tıkladığımızda kullanıcı bilginiz TURNA'da kayıtlı değilse uyarı mesajı alacaksınız.

| Lütfen portala giriş tü | Kurum/Kuruluş kullanıcısı<br>olarak veya Erasmus<br>Koordinatörlügü olarak giriş |
|-------------------------|----------------------------------------------------------------------------------|
| Bire                    | ysel Kurumsal                                                                    |
|                         |                                                                                  |

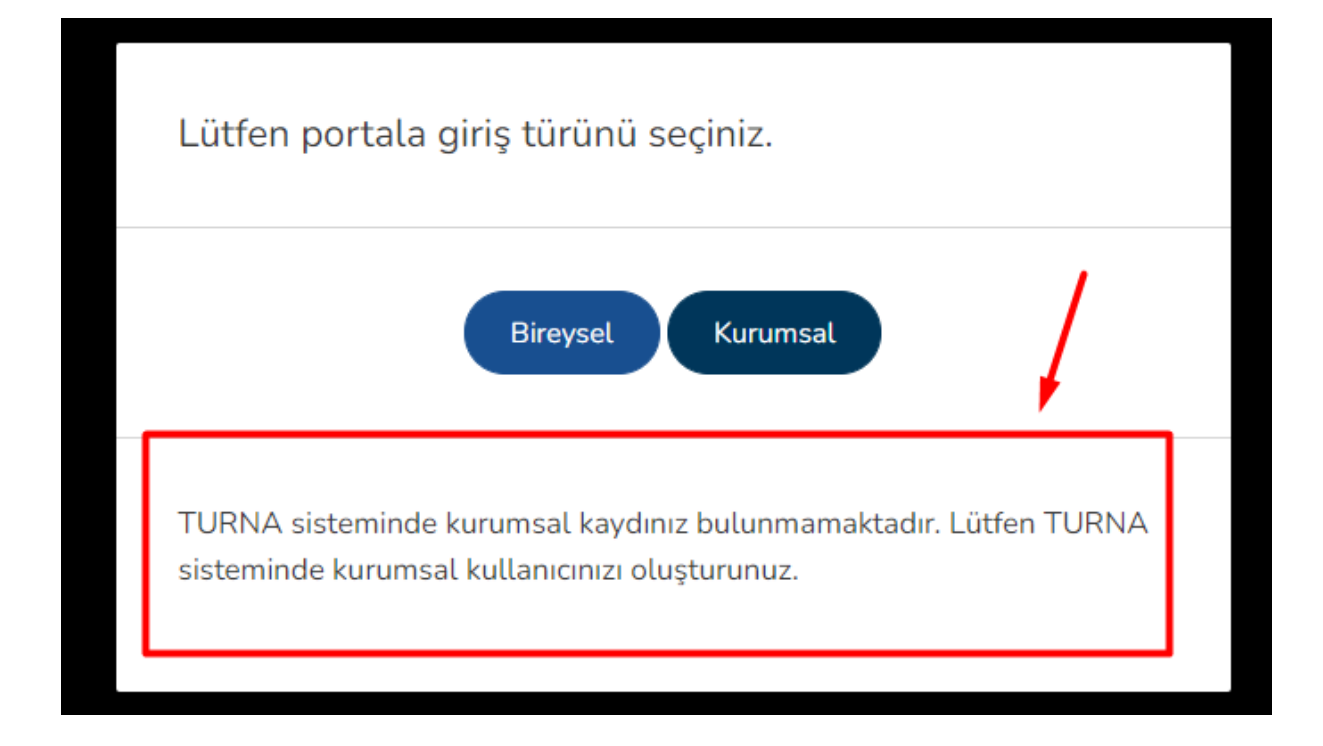

# **Bireysel Giriş**

Bireysel butonuna tıkladığınız ilgili sayfaya yönlendirileceksiniz.

| Lütfen portala giriş türünü seçiniz. |
|--------------------------------------|
| Bireysel                             |
|                                      |

# Cumhurbaşkanlığı Kariyer Kapısı Eğitim Videoları

Toplu Anlaşma Yükleme:

https://uagovtr.sharepoint.com/:v:/s/ErasmusNet/EYhEtB5RjzpMsER6VpJux\_UBzEJxS8s9kfC xEu1priCkzA?e=WY04rY

Başvurular ve Onay İşlemleri: <u>https://uagovtr.sharepoint.com/:v:/s/ErasmusNet/EX33g-</u> CwYfZCsvEJkYMFHmEBBW6J-6VGXXZ5hUvfkTfBfQ?e=FMjPLU

Değerlendirme İşlemleri: <u>https://uagovtr.sharepoint.com/:v:/s/ErasmusNet/EXfl-</u>mxRlmpMi4VPI0Bt4i0Bx5HFmgL-AEeGyYszOqQ5Ag?e=kDJCx7

İlan ekleme:

https://uagovtr.sharepoint.com/:v:/s/ErasmusNet/EWHhfyJ0RBxPoBN1kcw4i4sBuCjj4x7L0P sYZOU3XGUflw?e=kxf3LY

Nihai Katılımcı Listesi: <u>https://uagovtr.sharepoint.com/:v:/s/ErasmusNet/Ec9-</u> PS hRF1Cq DDV-nR2oEB6Qlvf6lOSJivD5j8gNkwSA?e=4QRfX7